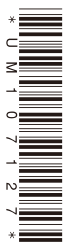

### まえがき

この取扱い説明書は「カットマン MC-05」の高機能を活用するた めのガイドブックです。すでにプロマークで経験をお持ちの方も、再 確認のためにお役にたつものにまとめました。

「カットマン MC-05」を正しくお使いいただくために、この取扱い 説明書をよくお読みください。万一ご使用中に分からないことや、具 合の悪いことがおきたとき、きっとお手元でお役にたちます。

研究改良の結果、取扱い説明書の中に、お買い上げの製品と細部で 異なる場合もあります。製品またはこの取扱い説明書の内容について ご質問がおありのときは、下記までお問い合わせください。

### 本機に付属するソフトウェア並びに取扱い説明書、マニュアル等を無 断で複写複製することを禁止します。

● 製品またはこの取扱い説明書の内容についてのご質問は、下記まで お問い合わせください。

### ホリゾン・インターナショナル株式会社

H&F事業部 〒180-0005 東京都武蔵野市御殿山 1-6-4 TEL.0422-48-5119(代) FAX.0422-48-5009 www.hando-horizon.com 本製品のお問い合わせ hf.info@horizon.co.jp もくじ

### 1. ご使用の前に

### 2. 各部の名称とはたらき

| 2-1 | 本体の名称とはたらき6    | 3 |
|-----|----------------|---|
| 2-2 | カッタヘッドの名称とはたらき | 7 |

### 3. 基本操作

| 3-1 | 準備    | 10 |
|-----|-------|----|
| 3-2 | 用紙の設定 | 12 |
| 3-3 | 基本操作  | 13 |

### 4. 応用操作

## 15

. . . . . . . . . .

1

5

9

| 4-1 | 図形モード              | 16 |
|-----|--------------------|----|
| 4-2 | 編集モード              | 17 |
|     | 合わせマークの設定          | 17 |
|     | 倍率の設定              | 18 |
|     | 反転カットの設定           | 19 |
|     | 外枠カットの設定           | 19 |
|     | 島カットの設定            | 20 |
|     | 編集の確認 (試し書き)       | 20 |
| 4-3 | 設定モード              | 21 |
|     | スピードの設定            | 21 |
|     | 刃先温度の設定(ヒートカットの時)  | 21 |
|     | ナイフ補正の設定(ナイフカットの時) | 22 |
| 4-4 | カットモード             | 23 |

### 5. 応用操作 2

### 6. こんな使い方

### 7. ドライバーのインストール

### 8. 保守と点検

| 8-1 | 故障と思われる前に        | 52 |
|-----|------------------|----|
| 8-2 | エラーメッセージが表示されたとき | 54 |
| 8-3 | ヒート刃先の清掃         | 55 |
| 8-4 | ヒート刃先の交換         | 56 |
| 8-5 | ナイフ刃の交換(オプション)   | 57 |
| 8-6 | ペン替え芯交換(オプション)   | 61 |
| 8-7 | 仕様               | 61 |
| 8-8 | 消耗品              | 62 |
| 8-9 | 本機の梱包の仕方         | 63 |

### 25

31

35

....

51

## ご使用の前に

ここでは、カットマン(MC-O5)を正しく安全にお使いいただく 為の説明とカットマン(MC-O5)に付属されている部品のセット 内容を紹介します。

- 1-1 安全上のご注意 ------ 2
- 1-2 カットマン (MC-05) のセット内容------ 4

## 1-1 安全上のご注意

- ここに示した警告サインと記号の例は、製品を正しくお使いいただき、あなたや他の人への危害や 損害を未然に防止するためのものです。
- 表示と意味は次のようになっています。

| 警告サイン | 内容                                         |
|-------|--------------------------------------------|
| ▲ 警告  | 誤った取り扱いをすると、人が死亡または重傷を負う可能性が想定される内容を示します。  |
| ▲ 注意  | 誤った取り扱いをすると、人が傷害を負ったり物的損害の発生が想定される内容を示します。 |

\* 物的損害とは、家屋・家財および家畜・ペットに関わる拡大損害を示します。

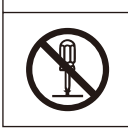

◎記号は禁止(してはいけないこと)を示します。 具体的な禁止内容は、◎の中や近くに文章や 絵で示します。

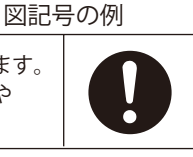

●記号は強制(必ず守ること)を示します。 具体的な強制内容は、●の中や近くに文章や 絵で示します。

#### 

| ▲ 誓                                                                              |                                                                                     |
|----------------------------------------------------------------------------------|-------------------------------------------------------------------------------------|
| ・ アースを接続してください。万一、<br>漏電した場合は、火災や感電の原因<br>になります。                                 | <ul> <li>・ 電源コードの上に重いものをのせないでください。火災や感電の原因になります。</li> </ul>                         |
| ・ カット台に、のりを塗布するときは<br>本体よりカット台をはずしてスプレ<br>ーして下さい。火災や故障の原因に                       | <ul> <li>アルコール・シンナーなど可燃物を</li> <li>本機の近くに置かないでください。</li> <li>火災の恐れがあります。</li> </ul> |
| なります。<br>                                                                        | <ul> <li>・濡れた手で電源プラグを抜いたり差したりしないでください。感電の原</li> </ul>                               |
| 線はしないでください。また、アー<br>スもとってください。<br>感電や火災の原因になります                                  | <ul> <li>         ・本機に水分がかかったときは、ただちに電源プラグを抜き、ふき取って     </li> </ul>                 |
| <ul> <li>分解や改造は絶対にしないでください。また、注油の必要はありません。注油により動きが悪くなったり、火災の原因にもなります。</li> </ul> | ください。<br>また、内部に入ったときは、ご購入<br>店に点検、修理をご相談ください。<br>この状態で使用を続けると、感電や<br>故障の原因になります。    |

#### 1. ご使用の前に

|            |                                                                                                    | 主 意                                                                                          |
|------------|----------------------------------------------------------------------------------------------------|----------------------------------------------------------------------------------------------|
| $\bigcirc$ | <ul> <li>床や土台が不安定な場所への設置はしないでください。故障や切断不良の原因になります。</li> <li>(平らな場所へ設置してください。)</li> </ul>             | ・ 『ヒート刃先』の交換は、電源を切<br>り、刃先が充分冷えたことを確認し<br>てから行ってください。                                        |
|            | <ul> <li>・ 直射日光の当たる場所、高温多湿に<br/>なる場所に設置しないでください。</li> </ul>                                          | ・ 『ヒート刃先』の交換は、電源を切<br>り、刃先が充分冷えたことを確認し<br>てから行ってください。                                        |
| Q          | 破障の原因になります。<br>(ストーブなど熱器具の側は避けて<br>下さい。)                                                             | <ul> <li>・ 刃先の清掃は付属のブラシをお使いください。ヤスリや鋭利な刃物は刃先を破損します。</li> </ul>                               |
| $\bigcirc$ | <ul> <li>ホコリのある場所に設置しないでく<br/>ださい。ヘッドの動きが悪くなる恐<br/>れがあります。<br/>火災の原因になります。</li> </ul>                | <ul> <li>・ カッタヘッドやカッタヘッドのつい<br/>ているアームをもって動かさないで<br/>ください。故障の原因になります。</li> </ul>             |
| $\bigcirc$ | <ul> <li>・ 強い磁気を発生する器具の近くに置<br/>かないでください。誤動作すること<br/>があります。</li> </ul>                               | <ul> <li>・ 使用中、本機から離れないでください。使わない時は、電源を切ってください。</li> </ul>                                   |
| $\bigcirc$ | <ul> <li>ヘッドカバーやその内部、ヒート刃<br/>先は高温ですので『やけど』に注意<br/>してください。</li> </ul>                                | <ul> <li>・ 異常な発熱や煙が出たときはただち<br/>に電源を切ってください。安全を確<br/>認してから電源を入れてください。</li> </ul>             |
| $\bigcirc$ | <ul> <li>カット中には移動する部分に手を触れないでください。また、移動窓にも<br/>手を入れないでください。</li> </ul>                               | <ul> <li>・長時間ご使用にならないときは、</li> <li>プラグをコンセントから抜いてください。</li> </ul>                            |
| $\bigcirc$ | <ul> <li>・素材は、ヒート・カットまたは、ナ<br/>イフ・カットの可能な素材で、当社<br/>指定または推奨する素材以外は使用<br/>しないでください。故障や火災の原</li> </ul> | ・ ナイフ刃先は鋭利な刃物です。取り<br>扱いには注意してください。                                                          |
|            | 因になります。<br>・ ヘッドカバーを外しての使用は絶対<br>にしないでください。『やけど』の<br>恐れがあります。                                        | <ul> <li>・ ナイフ刃先は幼児の手の届かないと<br/>ころで管理してください。古いナイ<br/>フ刃先の処分は危険がないように捨<br/>ててください。</li> </ul> |

## 1-2 カットマン (MC-05) のセット内容

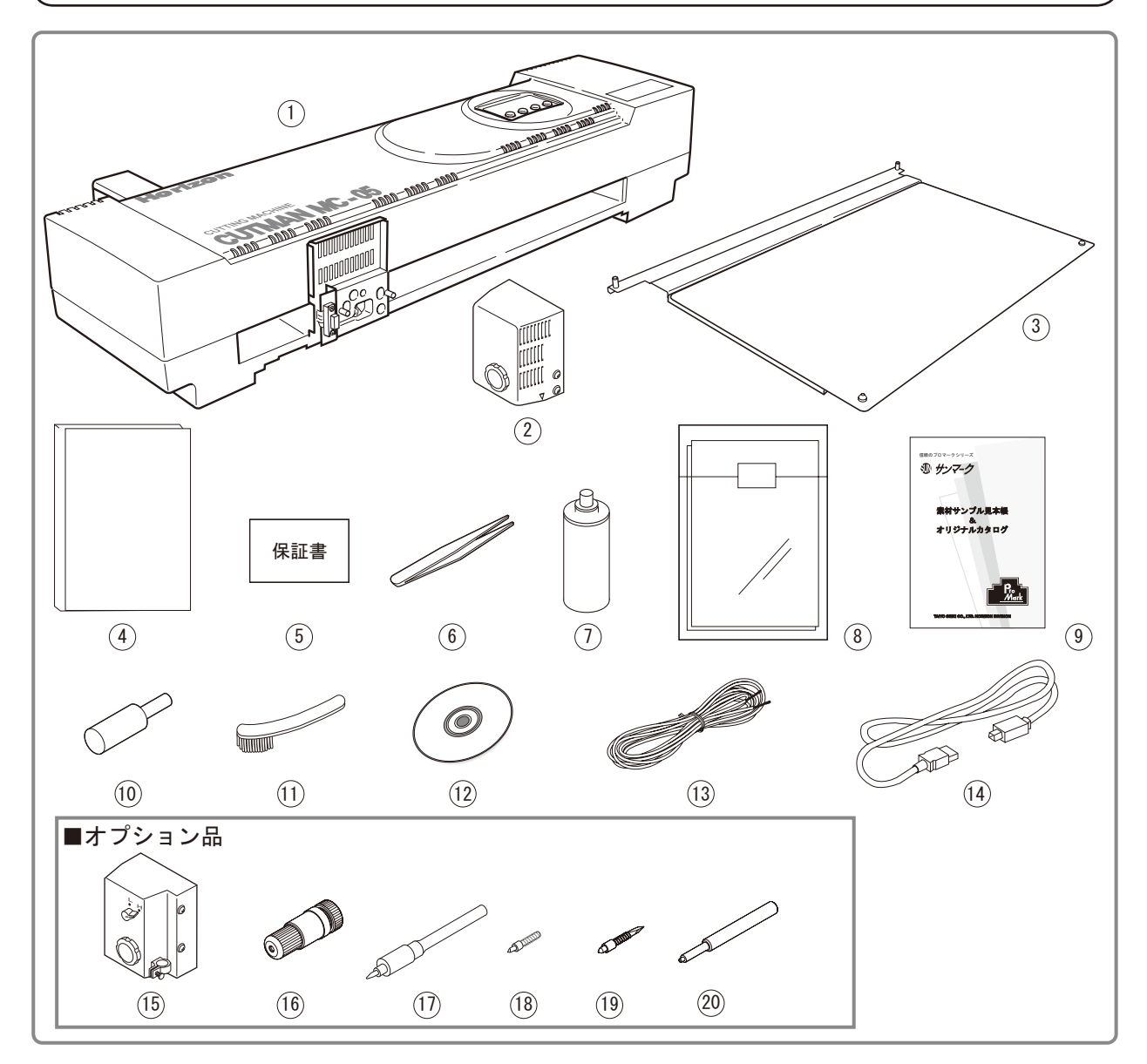

【セット内容】

| 1          | カットマン (MC-05)1台          |
|------------|--------------------------|
| 2          | ヒート・カッタヘッド1個<br>(ヒート刃先用) |
| 3          | カット台1枚                   |
| 4          | 取扱い説明書1冊                 |
| (5)        | 保証書                      |
| 6          | ピンセット1本                  |
| $\bigcirc$ | スプレーのり1本                 |
| 8          | ヒートカット用テスト用紙5枚           |
| 9          | サンマーク見本帳1冊               |
|            |                          |

| 10  | ヒート刃先交換ツール       | 1本 |
|-----|------------------|----|
| 1   | 清掃ブラシ・・・・・       | 1本 |
| 12  | プリンタードライバーCD-ROM | 1枚 |
| 13  | アース線・・・・・        | 1枚 |
| 14) | USB通信ケーブル        | 1本 |
|     |                  |    |

### ■オプション品

| <ul><li>(15) ナイフ・カッタヘッド1個<br/>(ペンホルダ・ナイフホルダ用)</li></ul> |
|---------------------------------------------------------|
| 16 ナイフホルダ                                               |
| ① ペンホルダ                                                 |
| (18) ナイフ刃(0.5)                                          |

- (20) ナイフ刃先交換ツール …………1本

# 2

## 各部の名称とはたらき

ここでは、カットマン (MC-05)の名称とはたらきについて説明 します。

- 2-1 本体の名称とはたらき -----6
- 2-2 カッタヘッドの名称とはたらき -----7

## 2-1 本体の名称とはたらき

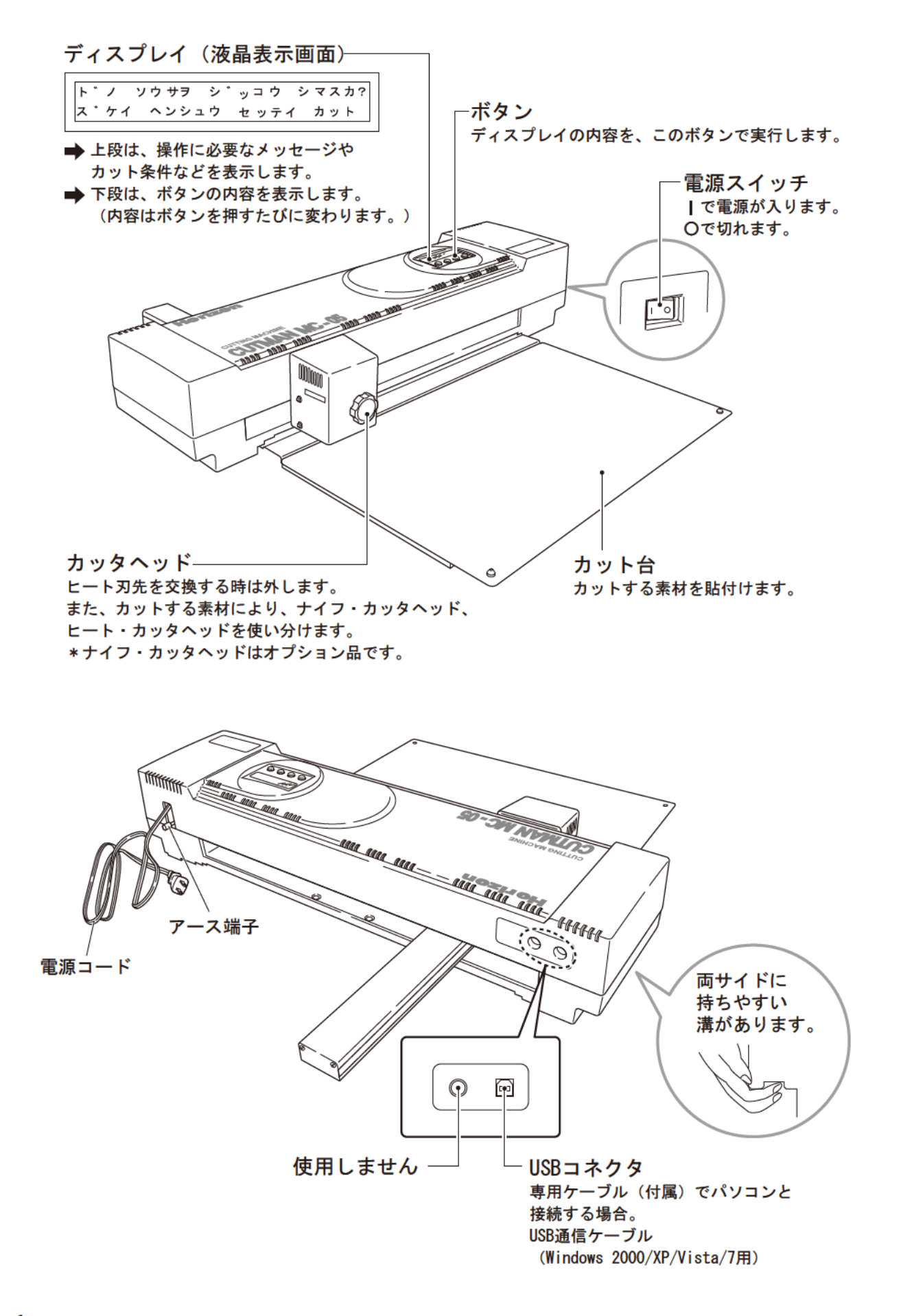

## 2-2 カッタヘッドの名称とはたらき

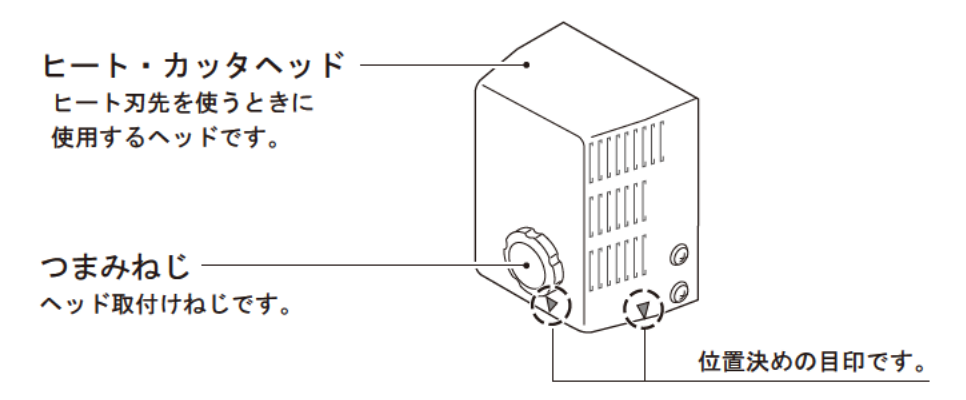

\*マーク地(布地のもの)以外の素材をカットする場合は、ナイフ・カッタヘッド [オプション]を使用してください。

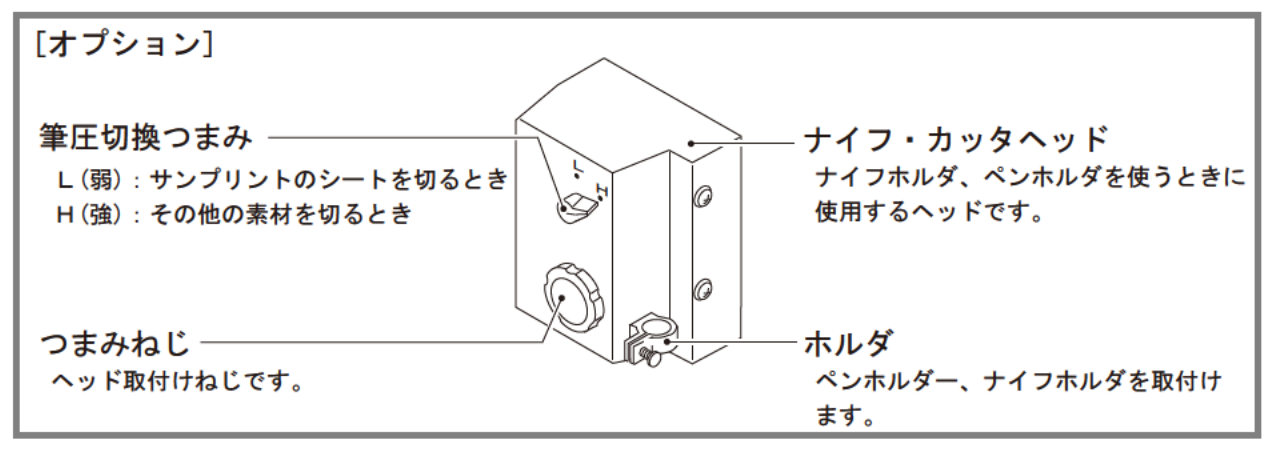

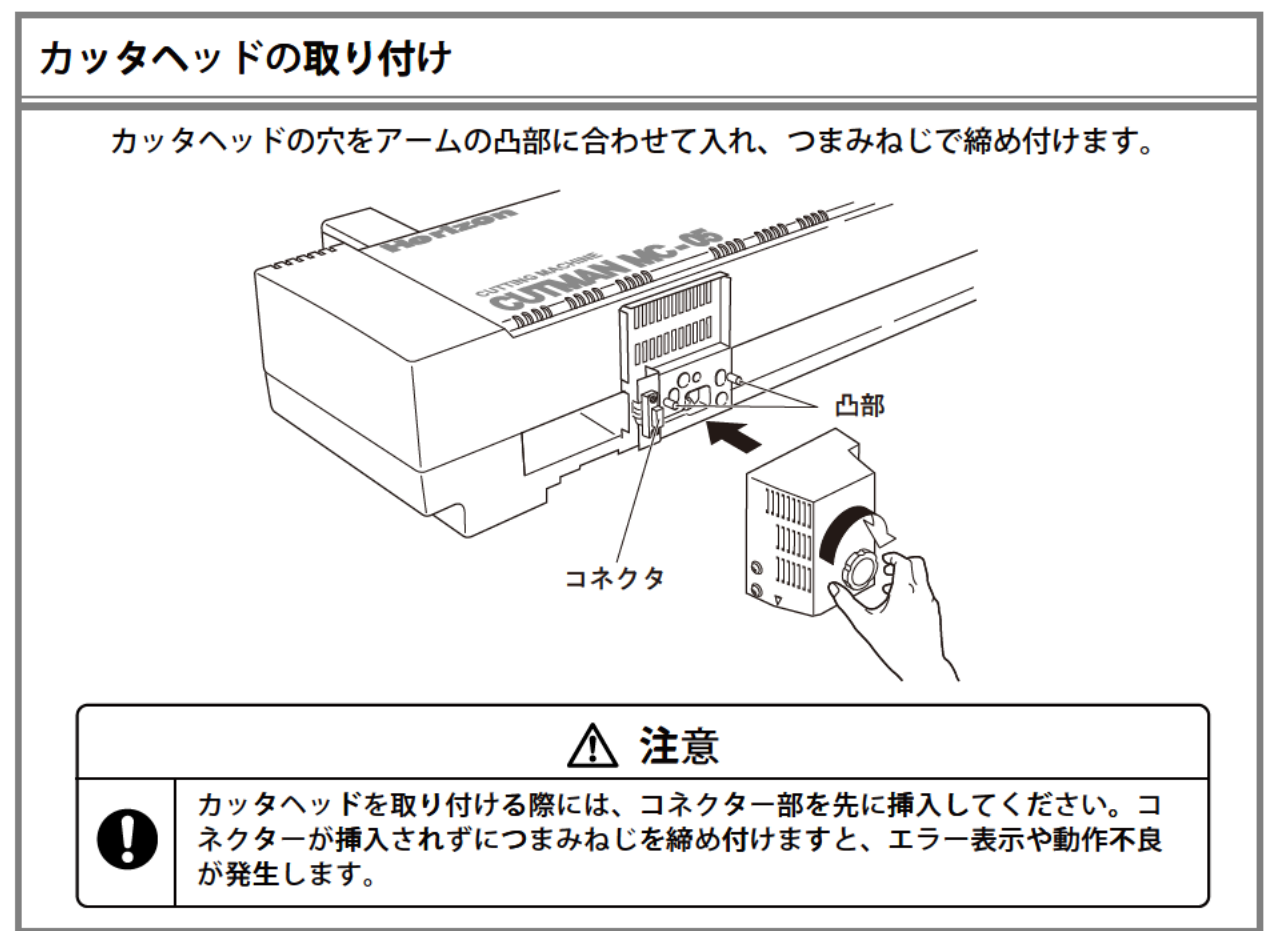

# 3

# 基本操作

ここでは、 カットマン(MC-05)を使用するにあたっての前準備 と基本的な操作の説明をします。

- 3-1 準備 ------10
- 3-2 用紙の設定 -----12
- 3-3 基本操作 ----- 13

### 3. 基本操作 準備 3-1 初めてお使いの方は、パソコン側に 「カットマン」のドライバをインストールする必要が あります。 先に、「7:ドライバのインストール」でインストールを済ませてから、ここに戻ってくだ さい。 • Windows XP/Vista/7 ... 7-1 • Windows 2000 ..... 7-2 1 本体の下にカット台を取り付けます。 ・ 本体裏側の2箇所の穴(右図)にカット台 のピンを入れてください。 穴 カット台 2 カッタヘッド部を取り付けます。 カッタヘッドの取り付け方法は、 ♀ 「2-1 カッタヘッドの名称とはたらき」 をご覧ください。 凸部 \*1.1 コネクタ マーク素材に合わせて、ナイフ・カッタヘッ ドかヒート・カッタヘッドのどちらかを選び カッタヘッド部

2

**3** 通信のケーブルを、パソコンに接続します。

電源コード、送信ケーブルコードは移動す るアームに引っ掛からないようにしてくだ さい。

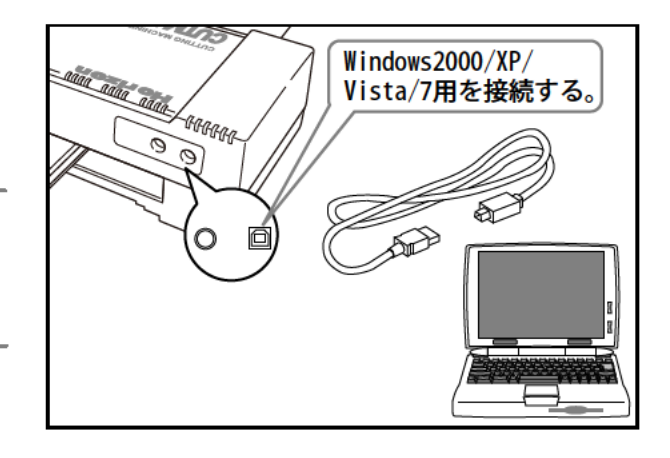

ます。

1.1

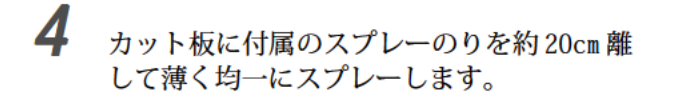

30秒以上時間をおいてから、素材をカット台 に貼ります。

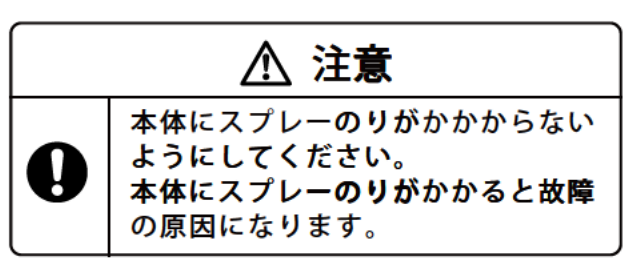

5 カット台のピンに合わせて、カット板を取り 付けます。

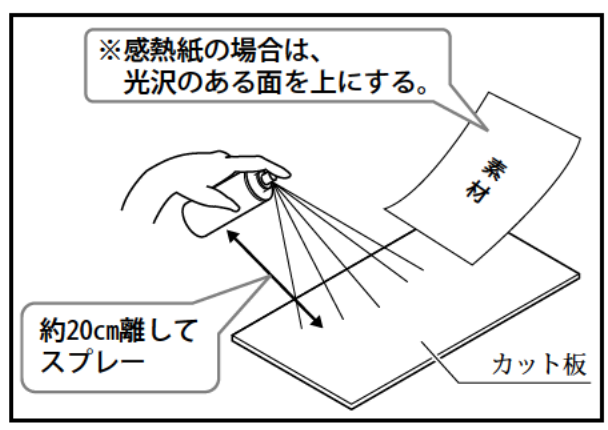

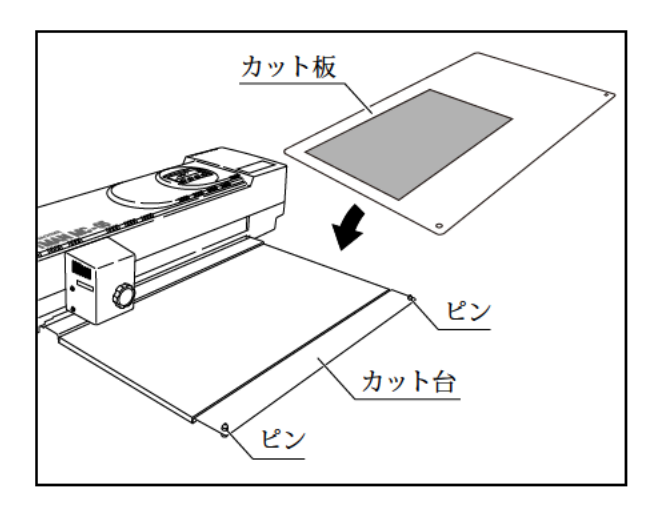

6 電源プラグをコンセントに差し込みます。

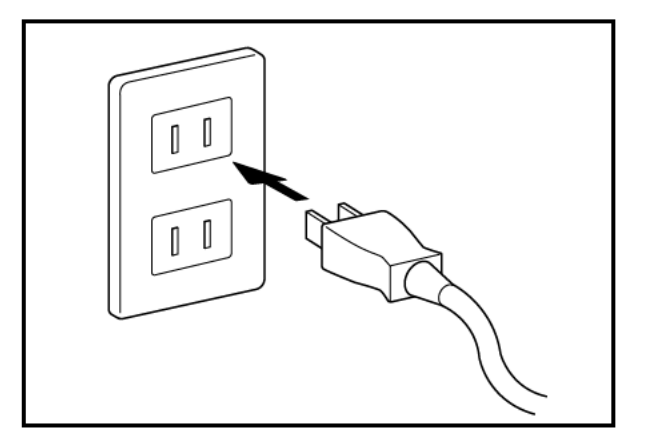

7 電源スイッチを『|』入にします。

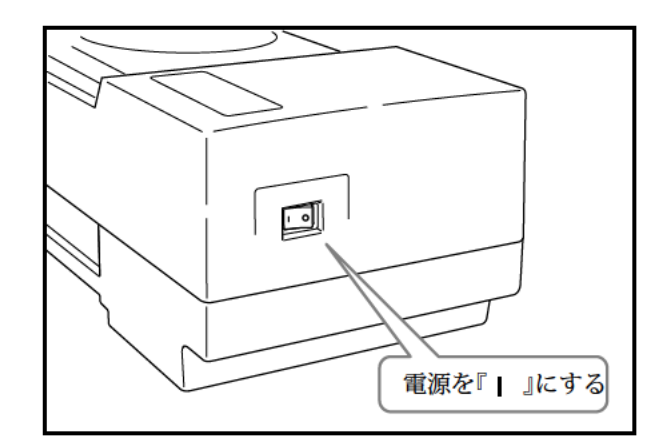

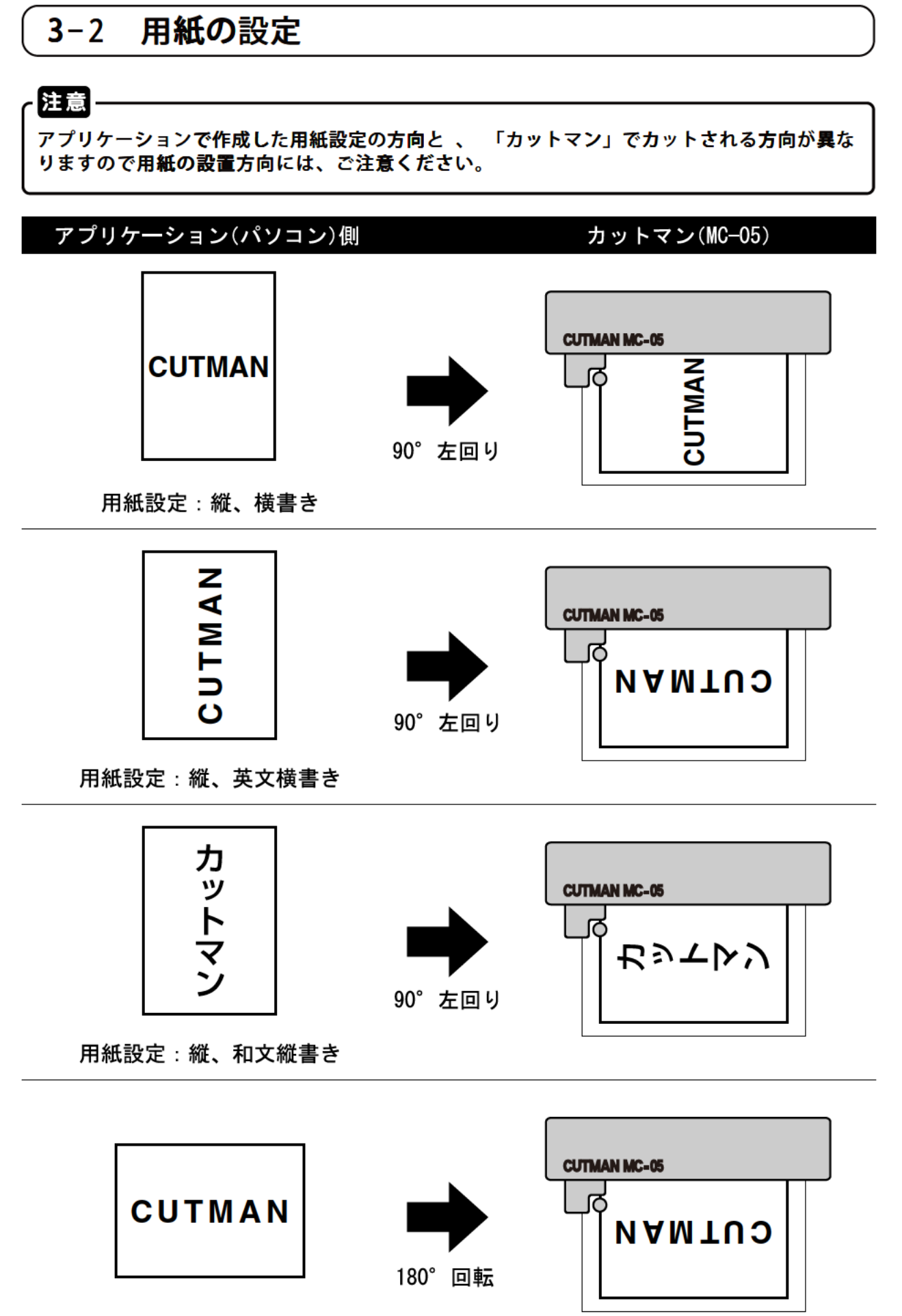

用紙設定:横、横書き

## 3-3 基本操作

● ここでは 、基本的な操作として「CUTMAN」をヒートカットするときの手順を説明します。

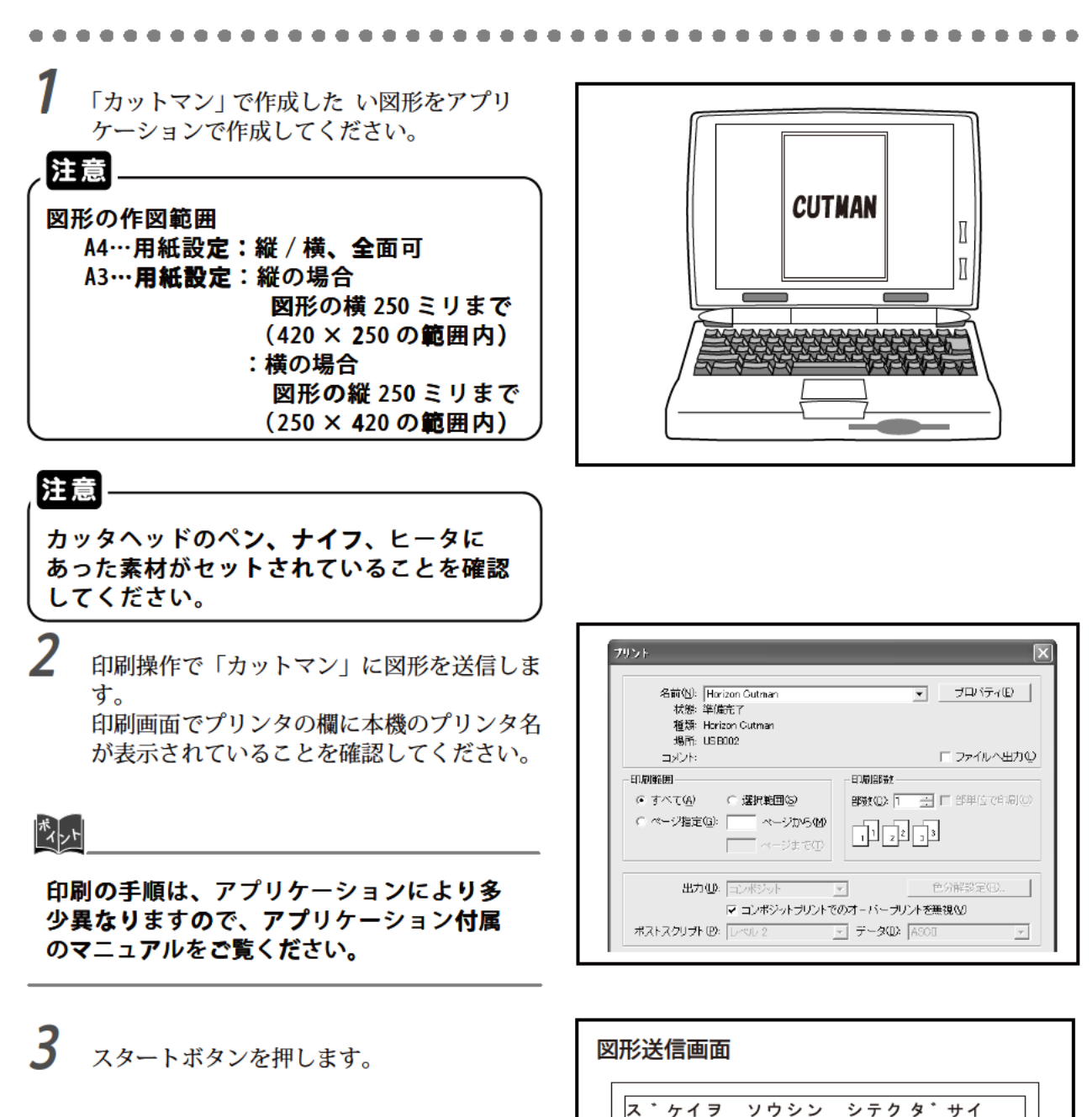

ディスプレイの表示が『\*\*ジュシンチュウ \*\*』に切替わり、受信中は、右側の『/』 マークが回転しています。

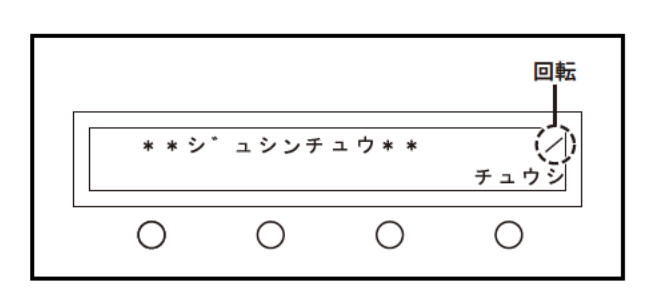

 $\bigcirc$ 

 $\bigcirc$ 

スタート

 $\bigcirc$ 

4 カットを押します。

操作選択画面 ト・ノ ソウサヲ シ・ッコウ シマスカ? ス・ケイ ヘンシュウ セッテイ カット

5 『スタート』ボタンを押します。

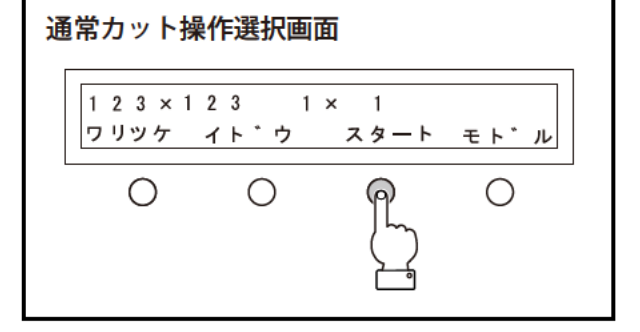

刃先加熱実行中は、『**H**』マークが点滅します。

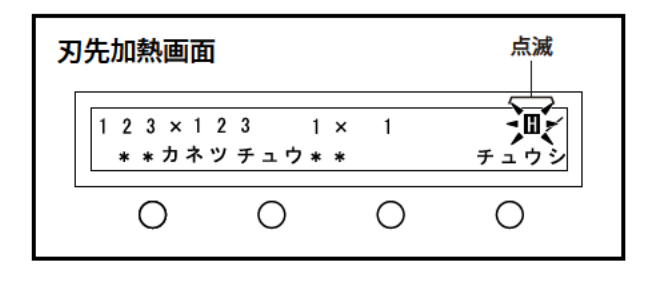

 万先加熱が完了すると右側に『H』マークが 点滅から点灯に変ります。
 『H』マークを確認後、『スタート』ボタンを 押します。

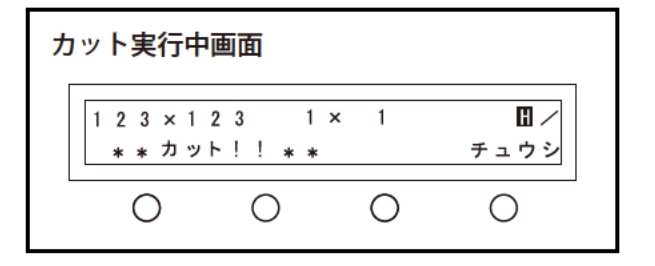

# 4

# 応用操作

ここでは、カットマン(MC-05)に内蔵されている機能と内容の 説明をします。

- 4-1 図形モード -----16
- 4-2 編集モード ----- 17
- 4-3 設定モード ------21
- 4-4 カットモード -----23

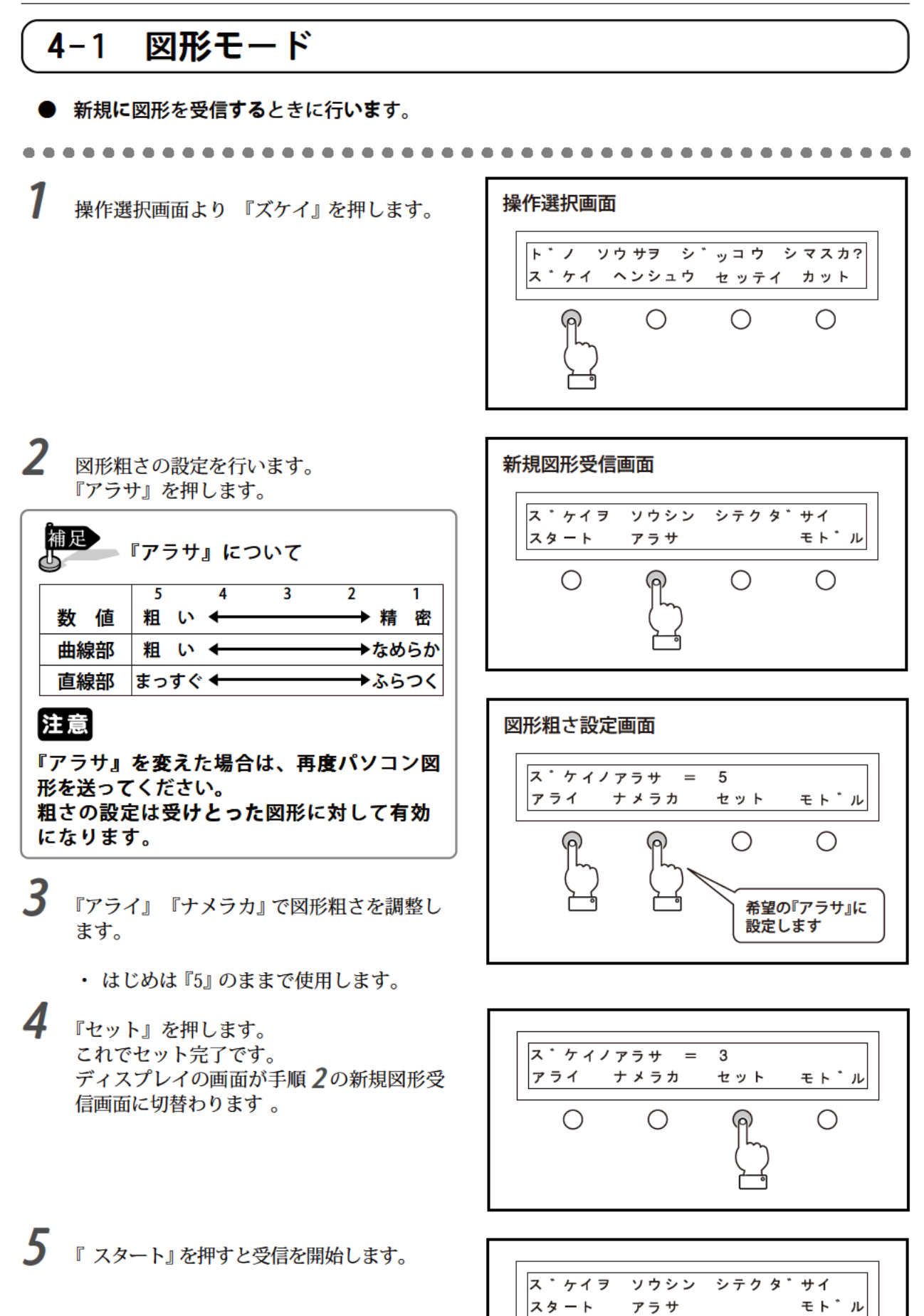

Ο

Ο

 $\bigcirc$ 

4-2 編集モード

- 編集モードにする時は、『ヘンシュウ』ボタンを押します。
- 設定途中で『チュウシ』ボタンを押すと、 それ以降の設定は無視され、初期画面もし くは、以前に設定したものになります。
- 編集内容は、試し書きをして確認してくだ さい。(p. 20 参照)

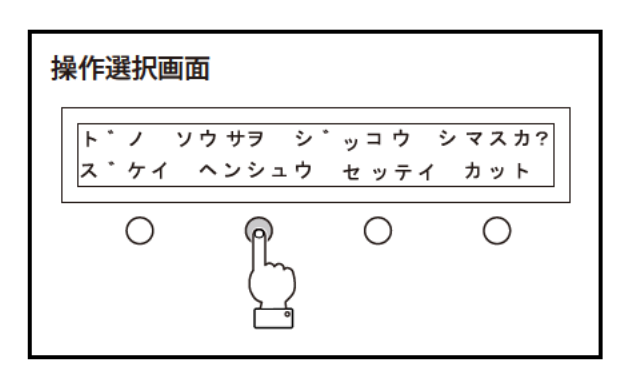

### 合わせマークの設定

7 合わせマークの『アリ』『ナシ』を設定します。 す。 通常のカットの場合は『ナシ』で使用します。

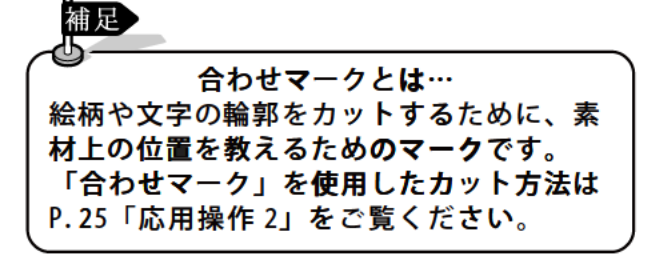

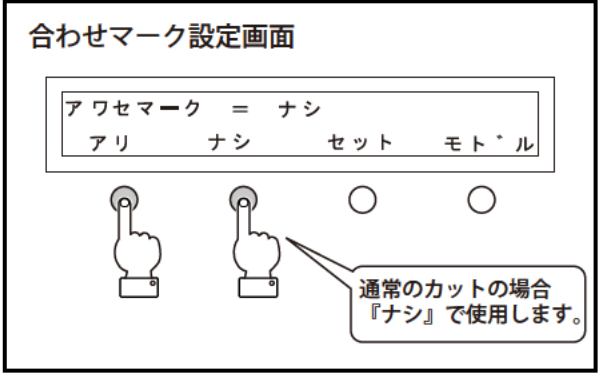

2 『セット』ボタンを押します。

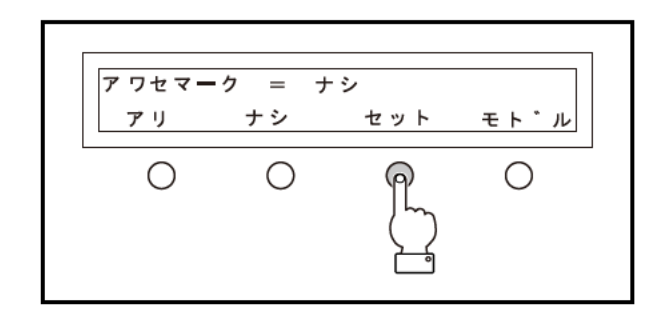

倍率の設定

- 縦、横個々に倍率を設定(50~200%)します。
- アワセマークは『ナシ』でセットしてください。

注意 アワセマークが『アリ』の時は倍率の設定はできません。

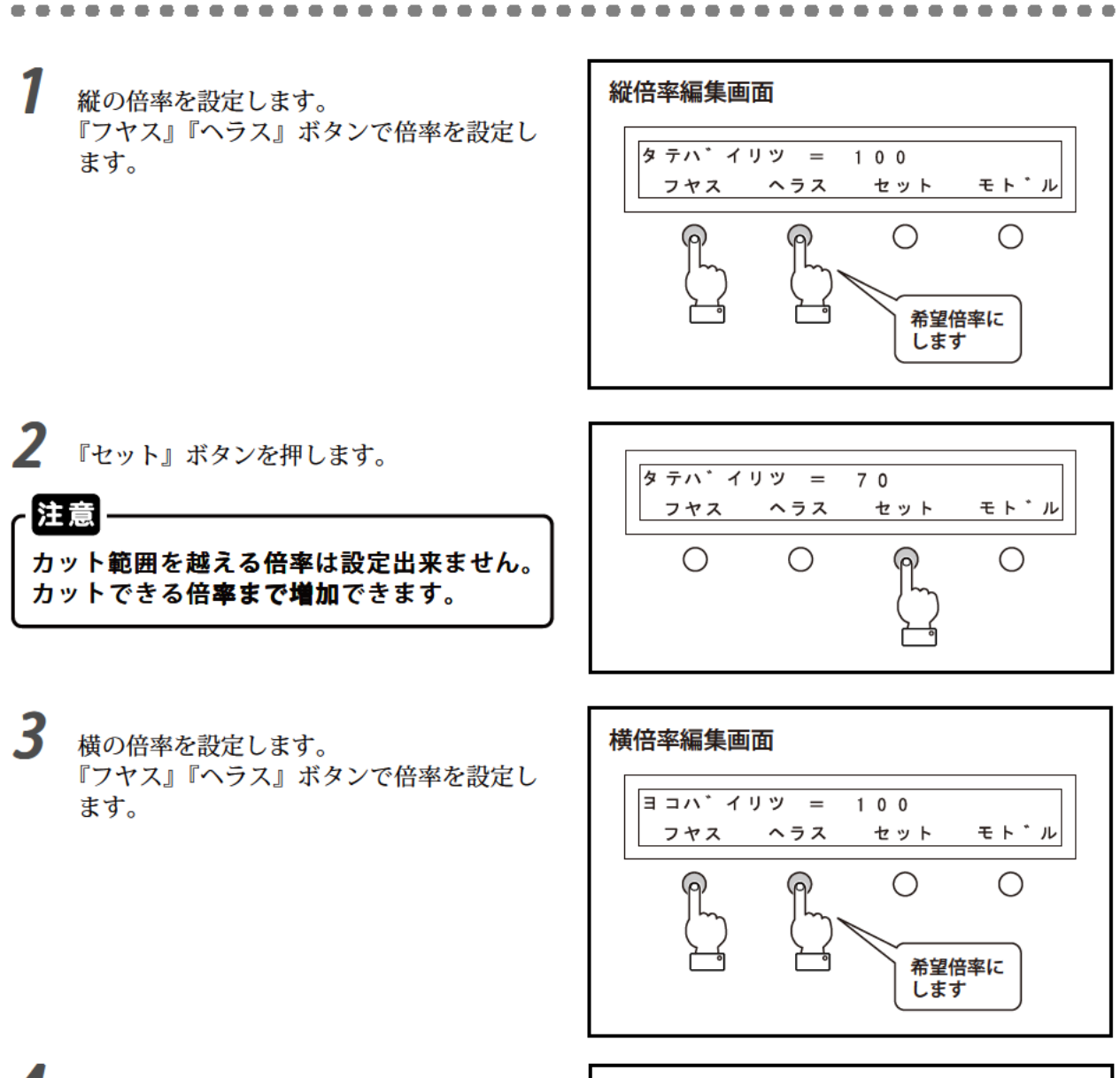

4 『セット』ボタンを押します。

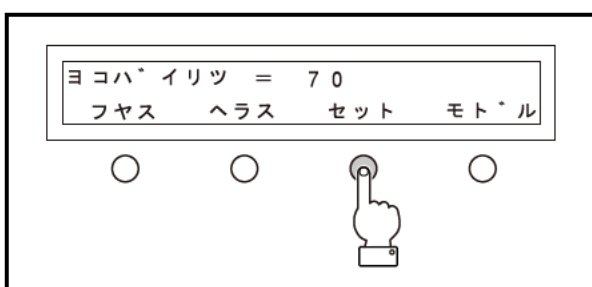

#### 反転カットの設定 ● 図柄を反転(裏書き)してカットします。 ● 転写シートをカットするときに選択します。 反転カットとは? 5 2 (7) J 用紙設定:縦 → 天地を逆にカットします。 2 2 用紙設定:横 → 左右を逆にカットします。 「アリ」 「ナシ」 反転カット編集画面 『アリ』『ナシ』ボタンで有無を選択します。 ハンテンカット = アリ セット モト゛ル アリ ナシ $\bigcirc$ $\bigcirc$ 反転カットの有無を 選択します 2 『セット』ボタンを押します。 ハンテンカット = ナシ セット モト・ル アリ ナシ $\bigcirc$ $\bigcirc$ $\bigcirc$ 外枠カットの設定 ● 不要部分を除きやすくするために、外枠を切ります。 外枠カットとは?) ● 外枠は図柄や文字より 2mm 大きくカットします。

- 繰り返しカットするときは、全体の図柄、文字の外枠をカッ トします。

『アリ』『ナシ』ボタンで外枠カットの有無を 選択します。

2 『セット』ボタンを押します。

外枠カット編集画面 ソトワクノ カット ナシ = モト・ル アリ ナシ セット Ο  $\bigcirc$ 外枠の有無を 選択します ソ トワクノ カット = アリ アリ ナシ セット モト゛ル  $\bigcirc$  $\cap$ Ο

島カットの設定

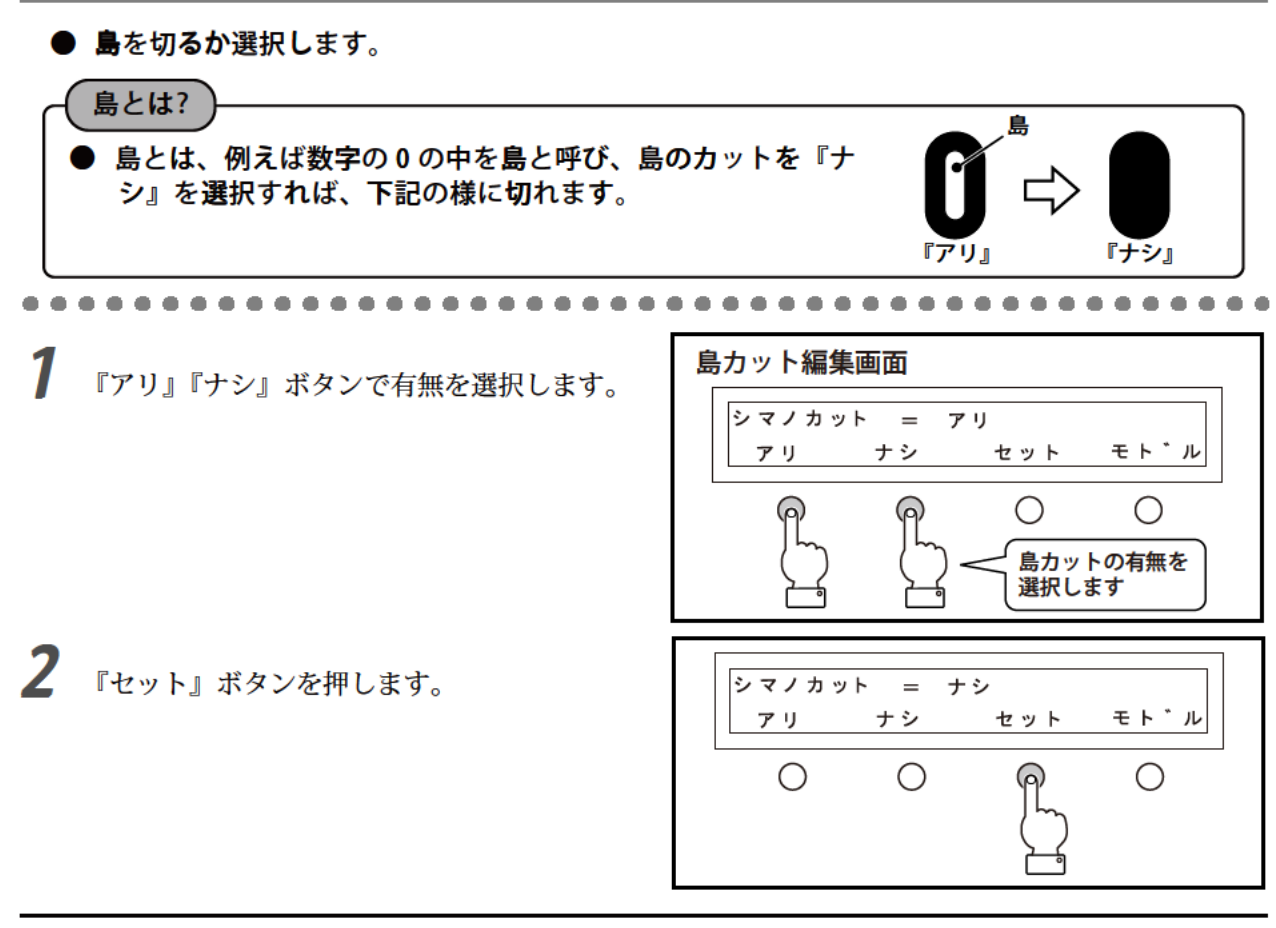

### 編集の確認(試し書き)

● 編集の内容を確認するときに使用します。

- 試し書きをすることによって、生地を無駄にしません。
- カット台にテスト用紙を貼り付けてから『ハイ』ボタンを押して下さい。
- ナイフ・カッタヘッドのときはペンホルダで確認して下さい。

注意 ● ヒート・カッタヘッドの時は感熱紙を使ってください。 )ナイフ・カッタヘッドの時は普通紙を使ってください。

『ハイ』『イイエ』ボタンを押します。

試し書き確認画面

『ハイ』で試し書きが実行されます。 試し書き実行中は、右側の『/』マークが回 転しています。

『イイエ』ボタンを押した時は、操作選択画 面に切替わりますので、カットモードにお進 みください。

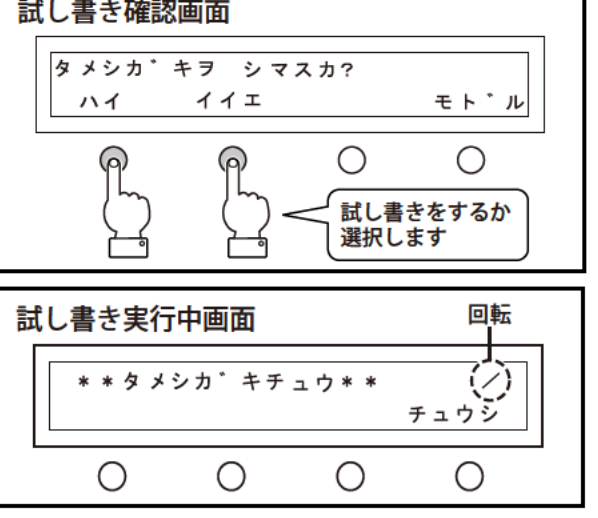

-----

### 4-3 設定モード

- 設定モードにする時は、『セッテイ』ボタン を押します。
- カットする素材により、スピード・温度・ ナイフ補正の設定が必要です
- 設定の操作画面は、取り付けているカッタ ヘッドの種類で自動的に認識し、操作画面 が変わります。
- 設定の途中で『チュウシ』ボタンを押すと、 その項目は無効になります。

スピードの設定

. . . . . . . . . .

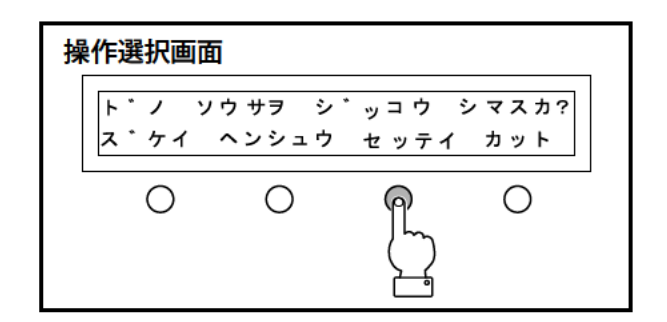

#### スピード設定画面 『アゲル』『サゲル』ボタンでスピードの設定 をします。 スヒ゜ート゛゠ 5 アケ゛ル サケ゛ル モト゛ル セット ポイント $\bigcirc$ $\bigcirc$ 1~5の数値でスピードを設定します。 希望の『スピード』に 数値が増加するとスピードが速くなります。 設定します 2 『セット』ボタンを押します。 スヒ゜ート゛ = 3 アケ゛ル サケ゛ル モト゛ル セット 注意 $\bigcirc$ $\bigcirc$ Ο 高速で切ると切断品質が悪くなることがあ ります。

### 刃先温度の設定(ヒートカットの時)

1 刃先温度設定画面 温度の設定をします。 ハサキオント \* = 300 °C 300℃~500℃の間で設定できます。 アケ゛ル サケ゛ル セット モト<sup>\*</sup>ル 『アゲル』『サゲル』ボタンで温度を決めま  $\bigcirc$  $\bigcirc$ す。 希望の温度に 設定します 2 『セット』ボタンを押します。 ハサキオント \* = 420 °C アケ゛ル サケ゛ル セット モト゛ル 注意  $\bigcirc$ Ο Ο 最適値を越えた温度でカットすると素材の 変色や再融着がおこります。

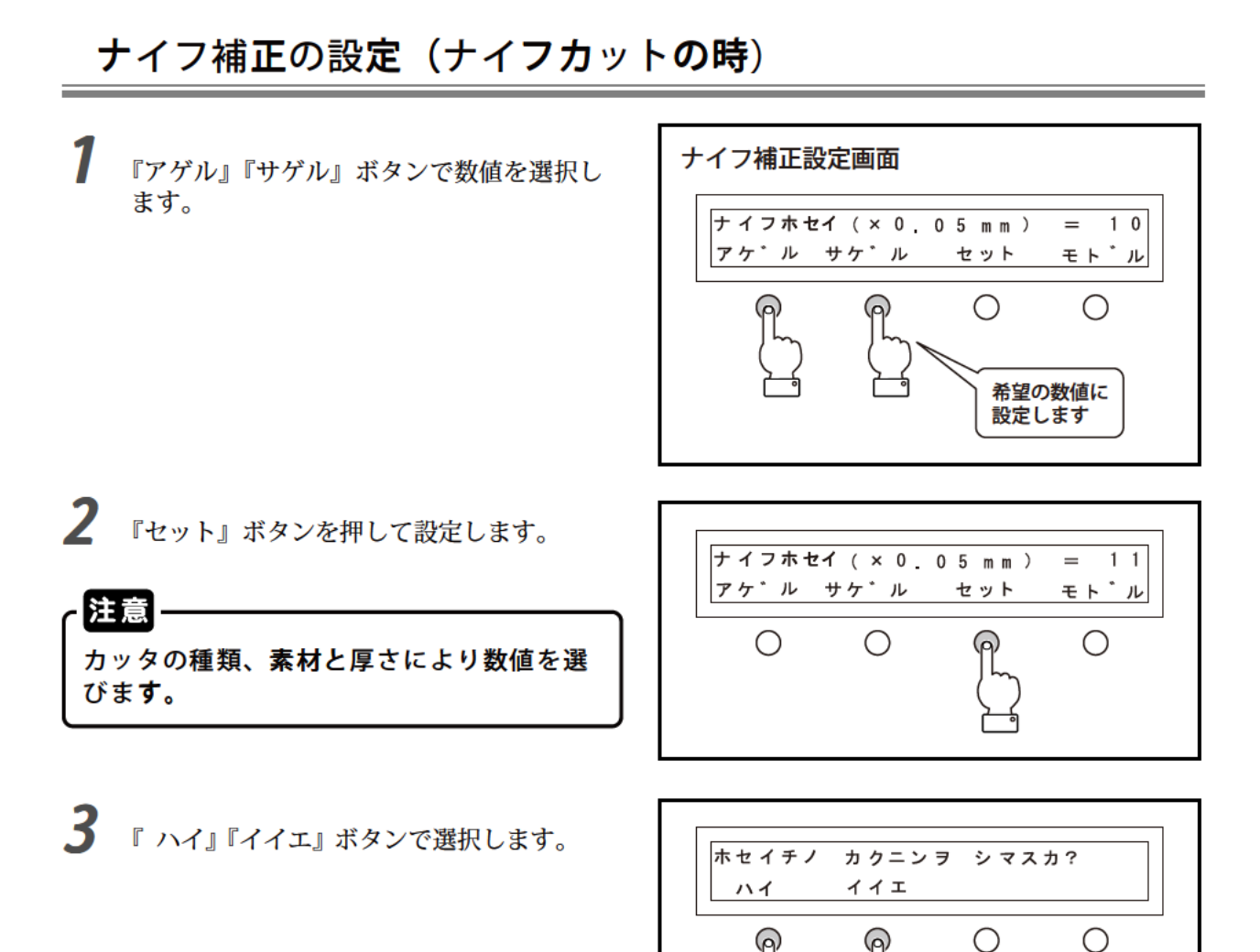

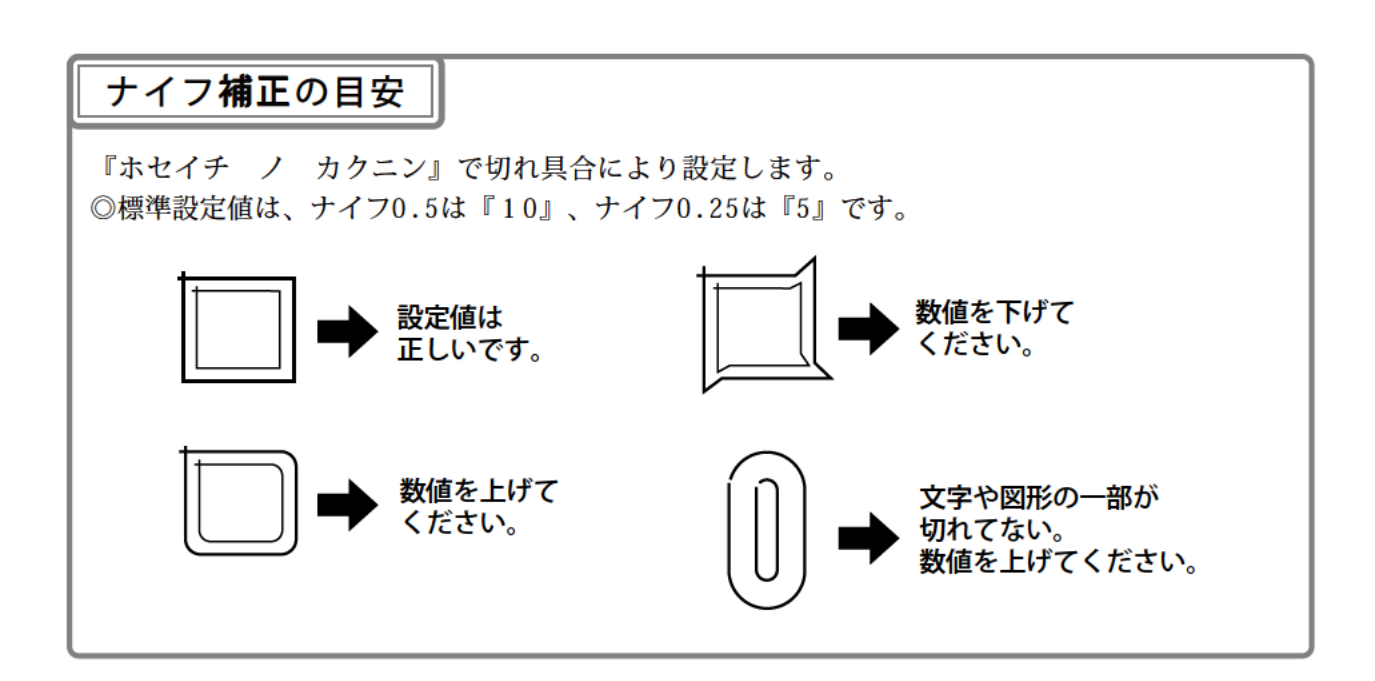

確認するか 選択します

### 4. 応用操作 4-4 カットモード ● カットする素材に合わせて、ヒート・カッタヘッドとナイフカッタヘッド(オプショ) ン)を使い分けてください。 アワセマーク『アリ』でカットする時は、p.25「5.応用操作2」をご覧ください。 『ワリツケ』『イドウ』の設定方法は、p.31「6. こんな使い方」をご覧ください。 カット台にスプレーのりで生地またはテスト 用紙を密着させます。 注意・ たるみ、シワなどがあると美しく切れません。 たるみ、シワが ないよう注意。 2 『スタート』ボタンを押します。 通常カット操作選択画面 1 2 3 × 1 2 3 1 × 1 ワリツケ イト・ウ スタート モト・ル 0 $\bigcirc$ Ο 刃先加熱実行中は、『H』マークが点滅します。 刃先加熱画面 点滅 渜 1 2 3 × 1 2 3 1 × 1 \* \* カネツ チュウ\* \* チュウシ 0 Ο $\bigcirc$ Ο

 3 刃先加熱が完了すると右側に『H』マークが 点滅から点灯に変ります。
 『H』マークを確認後、『スタート』ボタンを 押します。

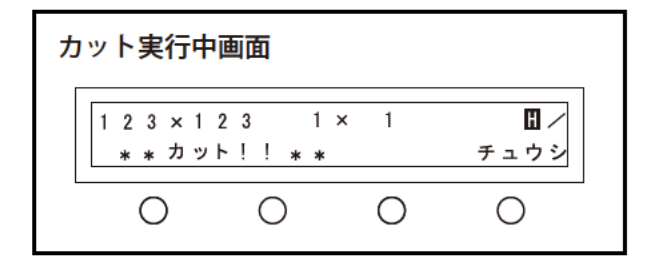

# 5

# 応用操作 2

ここでは、基本の位置を決めて絵柄や文字の輪郭をカットする方 法の説明をします。

この操作は、オプションのナイフ・カットヘッド専用です。

5-1 シート位置決め機能 (アワセマーク)カット方法 ------ 26

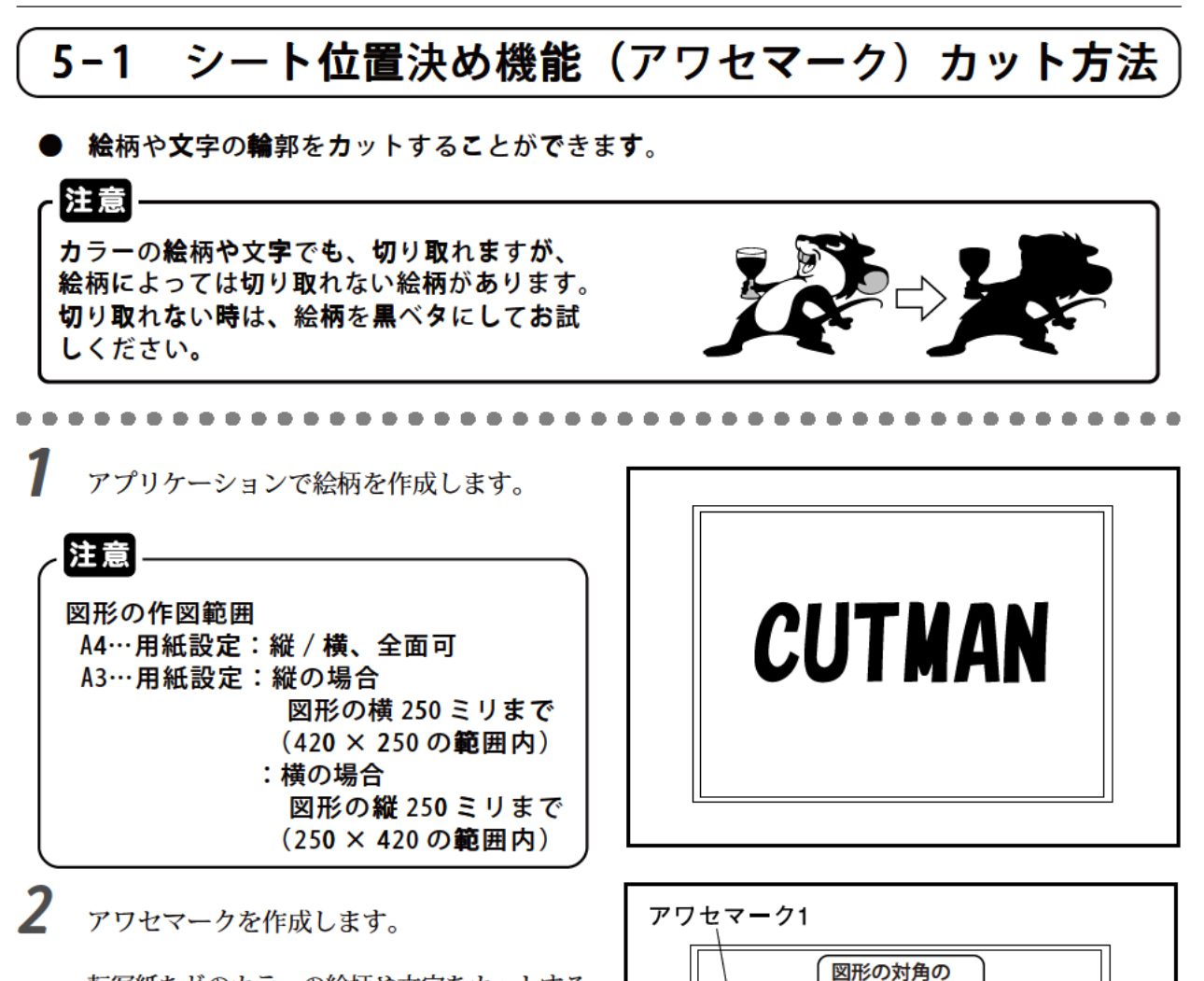

転写紙などのカラーの絵柄や文字をカットする 場合、アワセマーク付きの図を印刷しておいて 以下の手順で素材の位置合せを行います。

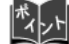

アワセマークとして最小直径 2mm、最大直径 5mm のベタ円●を 2 個作成してください。 アワセマークの位置は、切断したい絵柄や文 字の対角線の少し外側に作成してください。 もしアワセマークを認識しなければ、アワセ マークを少し外側に作成し直しください。

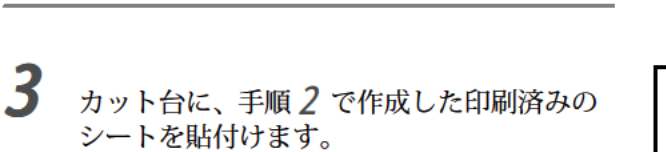

用紙の設定方向は p.12 をご覧くだ さい。

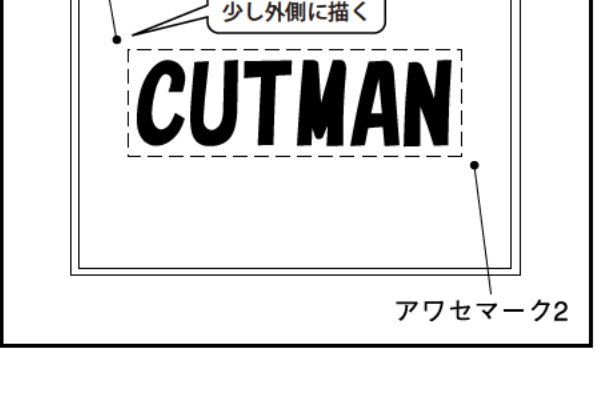

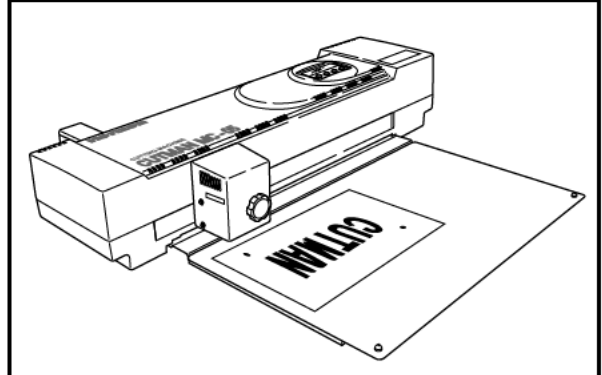

#### 5. 応用操作2

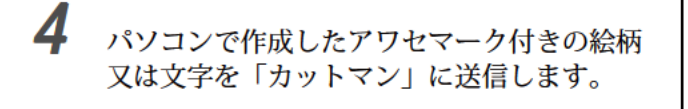

注意

プリンタ**の名前が [HORI**ZON Cutman] になっているかを**確認してく**ださい。

| 名前(N): [Horizo<br>状態: 準備完<br>種類: Horizor<br>場所: USB30 | n Gutman<br>7<br>I Gutman<br>2 | ▼                     |
|-------------------------------------------------------|--------------------------------|-----------------------|
| コメント・                                                 |                                | □ ファイルへ出力は            |
| 洞刷範囲                                                  |                                | - 671局186数            |
| にすべて(4) (                                             | 選択範囲(S)                        | 部数(0) 1 🗄 🗆 部準位で印刷(0) |
| C ページ指定(Q): [<br>[                                    | <b>ページから(M)</b><br>ページまで①      | 11 22 33              |
| 出力(10): []                                            | レポジット                          | ● ● 分解設定(日).          |

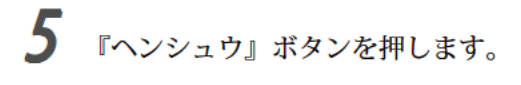

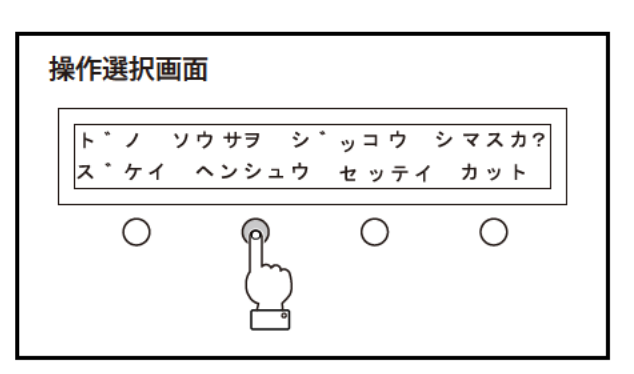

6 アワセマークをアリに設定します。 『アリ』ボタンを押し、『セット』ボタンを押します。

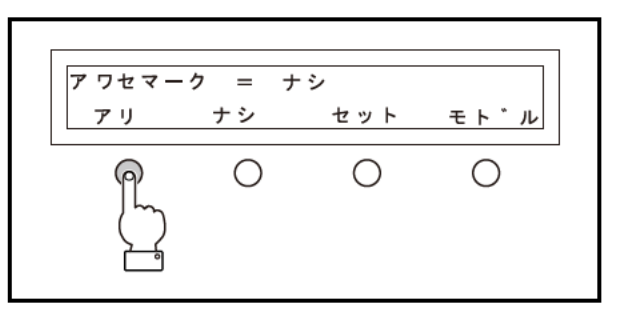

7 島のセットの有無を選択し『セット』ボタン を押します。

島カットの詳細 p.20 の「島カットの
 設定」をご覧ください。

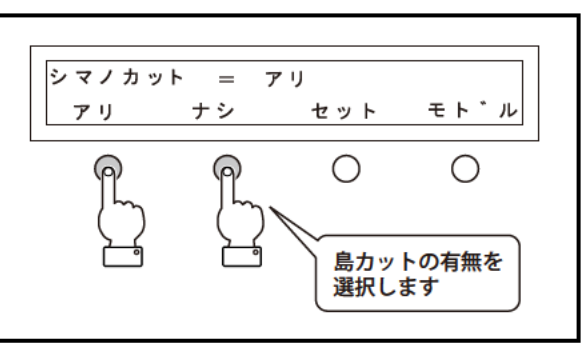

8 試し書きの有無を選択します。

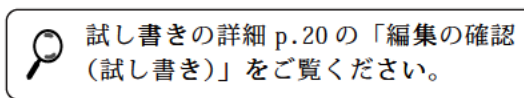

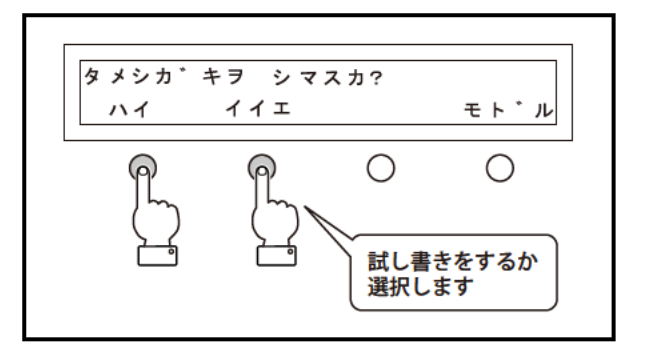

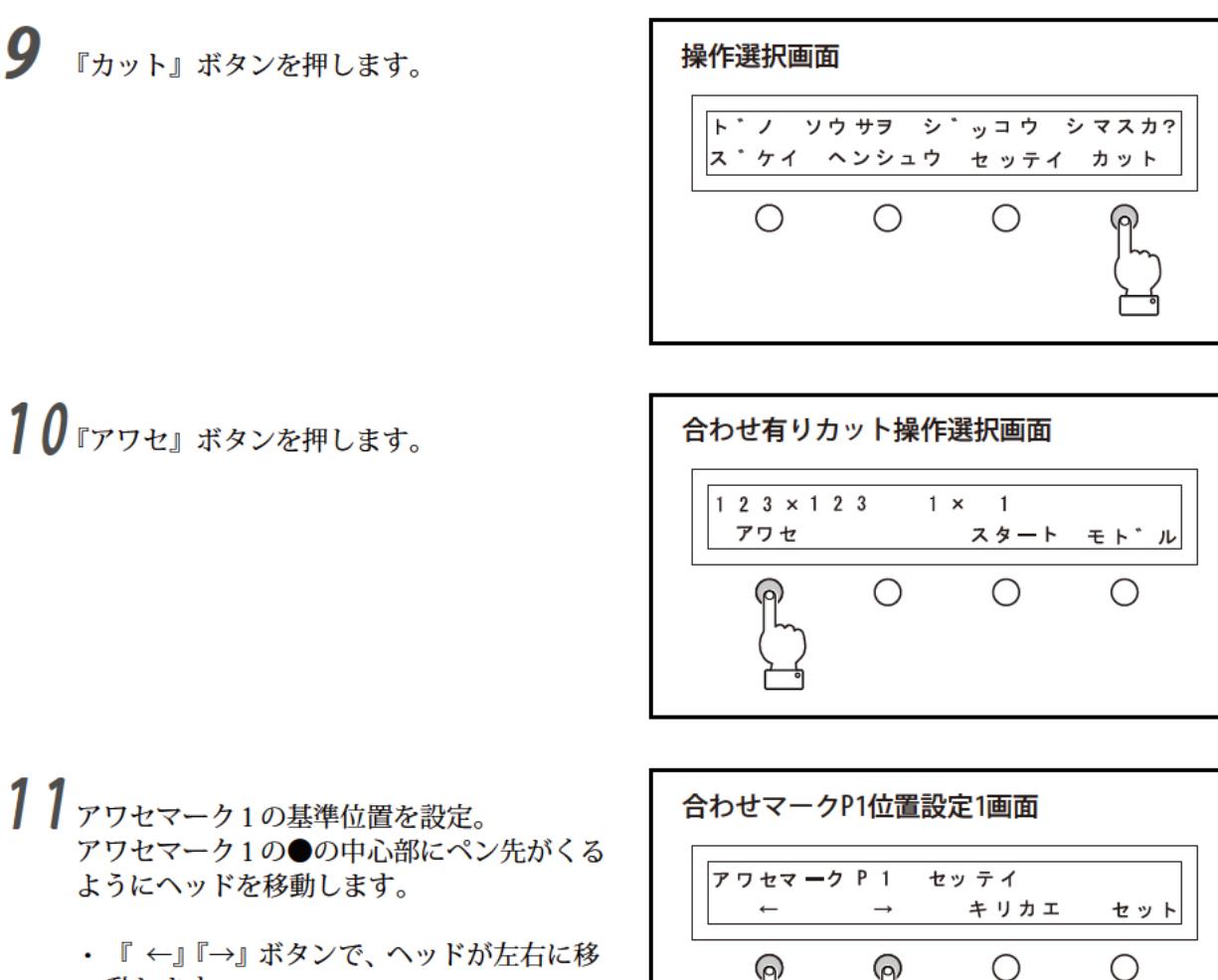

動します。

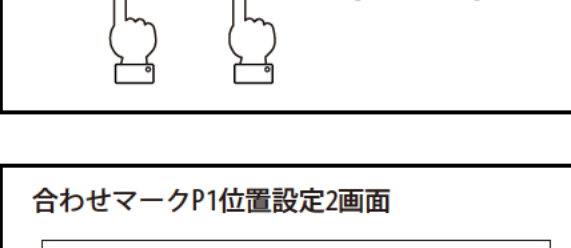

- ・『キリカエ』ボタンを押すと、『↑』『↓』
   表示に切替わり、上下の移動ができます。
- ・ 目測で合せておきます。次の手順 12で、 『セット』を押すと、一瞬だけカッタが下 がります。

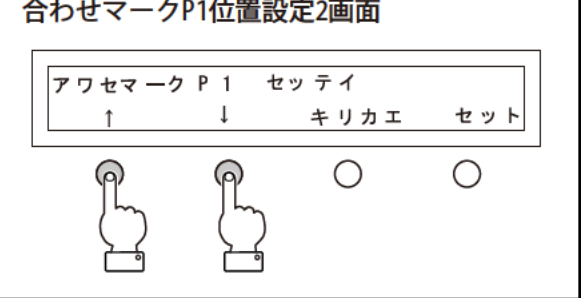

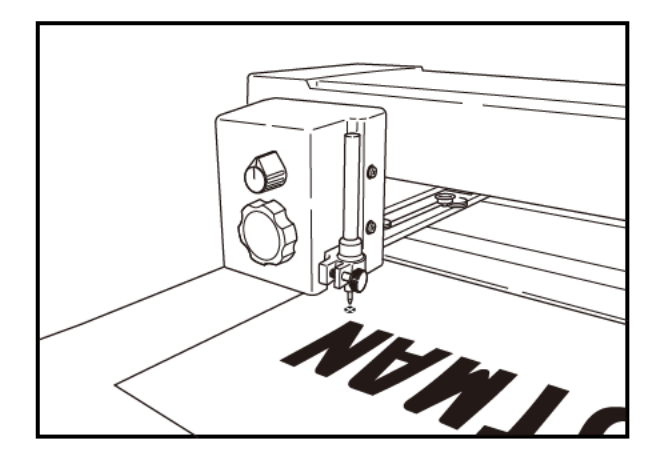

**12**『セット』ボタンを押します。

- カッタが下がり、次にアワセマークの位置に移動します。
   下がったときにアワセマークとのずれを判断してください。ずれが大きいときは、手順14のときに『モドル』を押して、手順10に戻り、再度、合せ直しを行なってください。
- 13 アワセマーク2の基準位置を設定。 アワセマーク1 と同様に『 ←』『→』『↑』 『↓』ボタンでアワセマーク2の●の中央部 にペン先がくるようにヘッドを移動し『セッ ト』ボタンを押します。
  - カッタが下がり、次に原点位置へ移動します。
     下がったときにアワセマークとのずれを判断してください。ずれがおおいときは、手順14のときに『モドル』を押して、手順10に戻り、
     再度、合せ直しを行なってください。
     戻る位置は、手順11で合せた位置に戻ります。

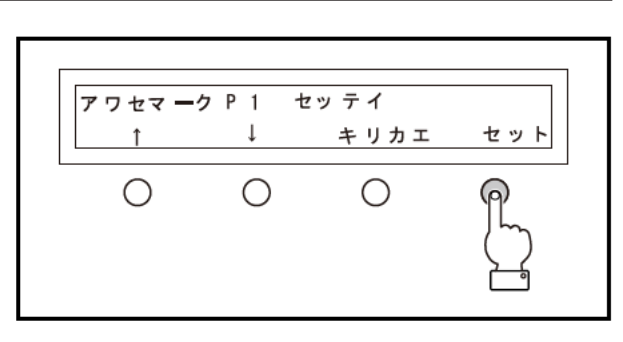

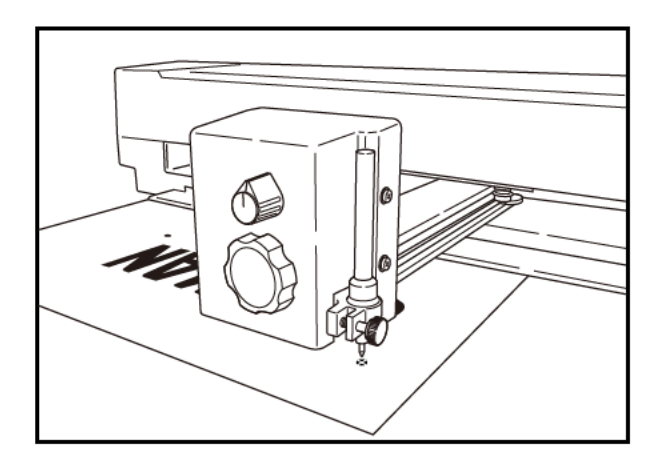

- 14『スタート』ボタンを押します。
  - ・実際にカットが始まります。試しをしない場合 は、『スタート』を押す前に、『アワセマーク』 に合せて素材をセットしておきます。

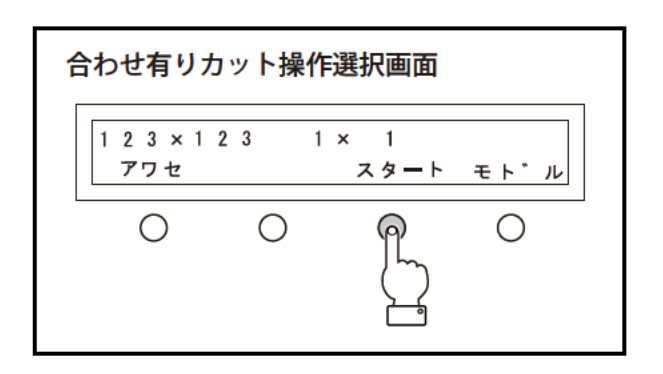

# 6

# こんな使い方

ここでは、素材をムダにしないための操作を説明します。

- 6-1 素材をムダにしないために[1]-----32
- 6-2 素材をムダにしないために[2]-----33

## 6-1 素材をムダにしないために[1]

### 割り付け

1 枚の素材で繰り返しカットをする。

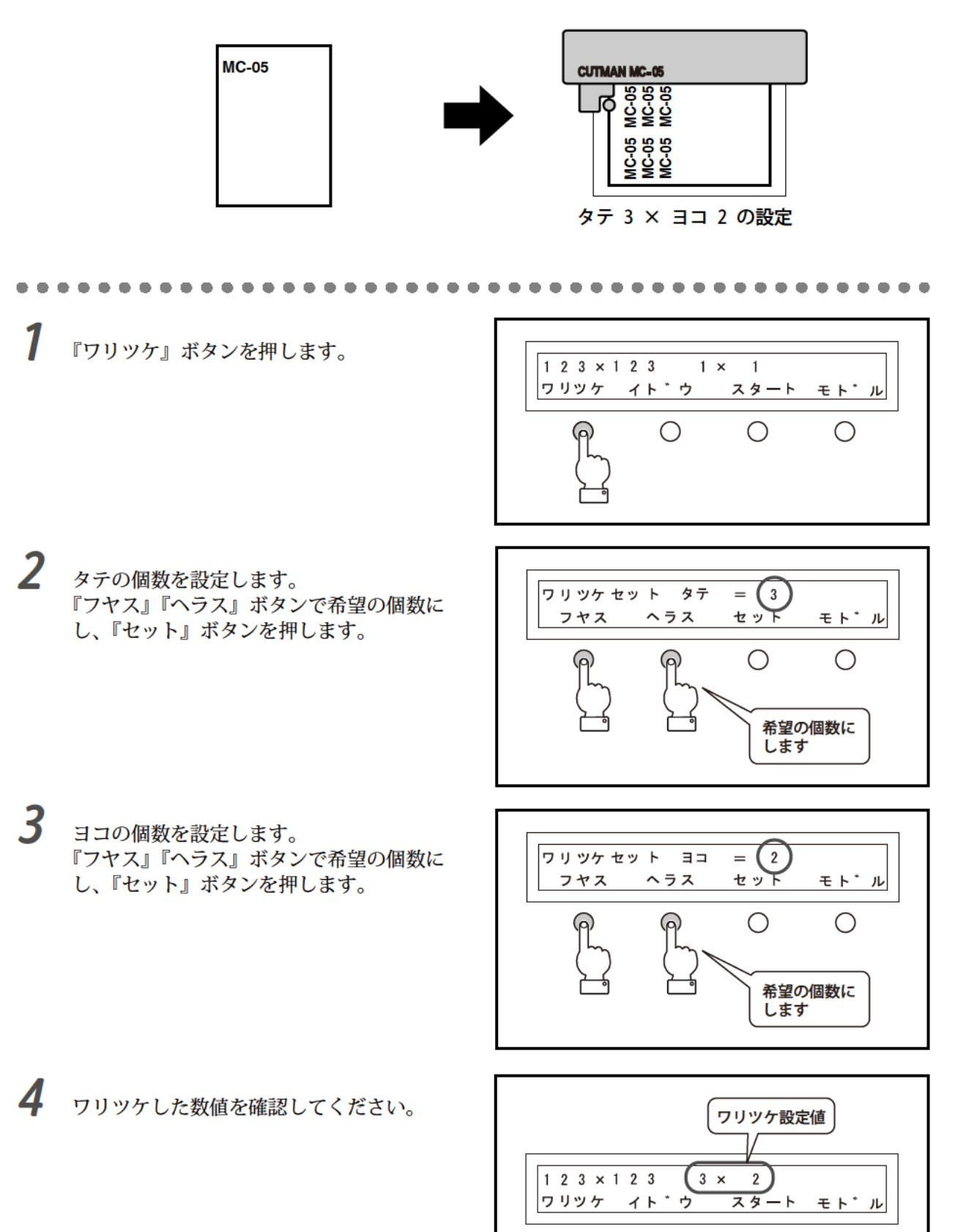

Ο

Ο

Ο

Ο
## 6-2 素材をムダにしないために[2]

#### 左右の位置合わせ(移動)

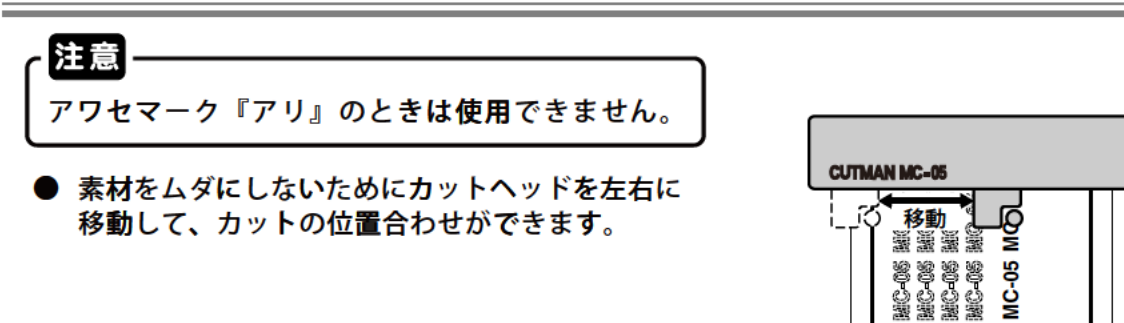

1 『イドウ』ボタンを押します。

 1 23×123
 1×1

 ワリッケ
 イト・ウ

 スタート
 モト・ル

Ο

2 『←』『→』ボタンを押して刃先を移動します。

『ゲンテン』を押せば待機位置に戻ります。

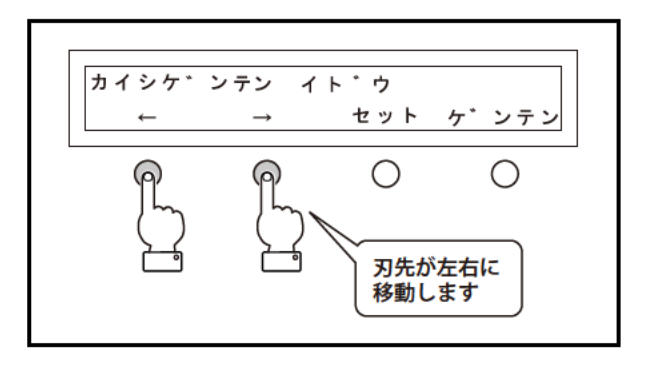

Ο

Ο

7

# ドライバーのインストール

パソコンのドライバーをインストールする方法と印刷設定の説明 をします。

- 7-1 パソコンとの接続 (Windows XP インストール設定) ------36
- 7-2 パソコンとの接続 (Windows Vista インストール設定) ------ 38
- 7-3 パソコンとの接続 (Windows 7 インストール設定)------42
- 7-4 パソコンとの接続 (Windows8.1,10 インストール設定)-----45
- 7-5 パソコンとの接続 (WindowsXP,Vista,7,8.1,10 印刷設定)--48

## 7-1 パソコンとの接続(Windows XP インストール設定)

●「プリント入力」を用いてパソコンで作成した画像(文字等)を「カットマン」に取り込む為には、 パソコン側の設定を行わないと正常に動作しません。

パソコンの設定は下記の手順でおこなってください。

#### 準備

「カットマン」とお客様で準備されているパソコンを接続するために、付属品より下記の物 を準備してください。

ケーブル 14番(USB 送信ケーブル) 付属のインストール CD-ROM

パソコンの電源を入れてください。 「カットマン」の電源は切ってください。 パソコンのプリンタ接続コネクターとカット マン MC-05 の USB コネクタにケーブルを 接続してください。(p.6 をご覧ください。)

2 「カットマン」の電源を入れてください。

しばらくすると「新しいハードウェアの検出 ウィザード」が画面にあらわれます。

#### CD-ROM を使う場合 … 手順3へ

プリンタードライバーをダウンロードした場合 … 手順 5 へ

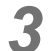

付属の CD-ROM を入れてください。

4 「ソフトウェアを自動的にインストールする」 を選択し、「次へ」をクリックしてください。 ・・・・手順6へ

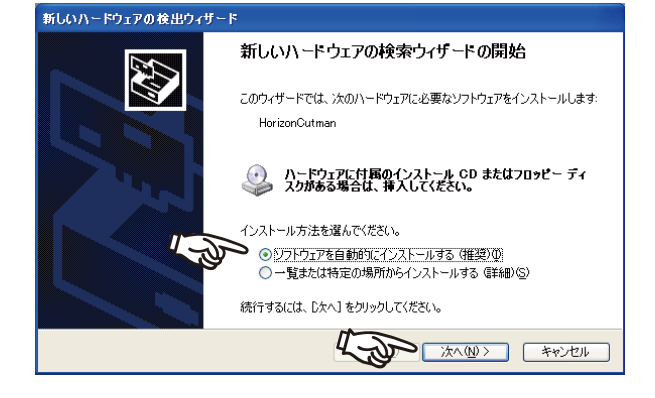

5 「一覧または特定の場所からインストールする」を選択し、「次へ」をクリックしてください。

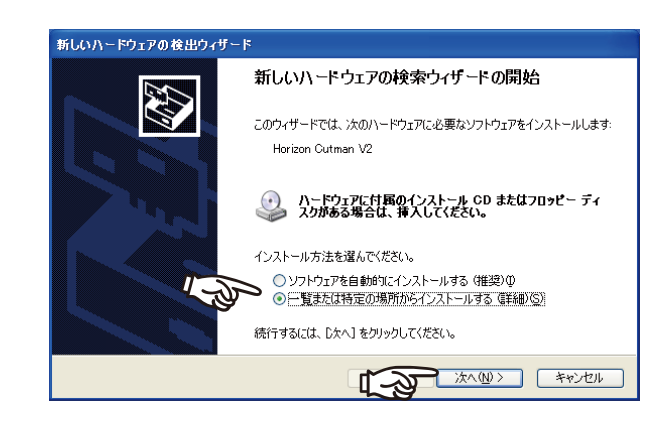

6 「参照」をクリックしてください。

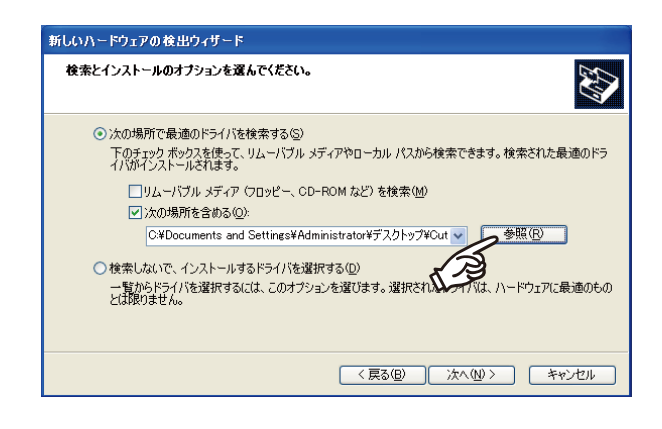

7 CD を挿入したドライブを指定して、「OK」 をクリックしてください。 プリンタードライバーをダウンロードした場 合は、保存したフォルダーを指定して、「OK」 をクリックしてください。

| フォルダの参照                             | ? 🔀   |
|-------------------------------------|-------|
| ハードウェアのドライバを含むフォルダを選んでください。         |       |
|                                     |       |
| ■ 4 35 インチ FD (A:)                  | ~     |
| 🗉 🌉 3.5 インチ FD (B:)                 | _     |
| 🗉 🥪 ローカル ディスク (C:)                  |       |
| 🗉 🥝 DVD-RAM ドライブ (D:)               | =     |
| 🕞 🖙 リムーバブル ディスク (E:)                |       |
| 🖌 🂬 🗉 🗁 Cutmanプリンタドライバ V2           | _     |
| 🔨 🗉 🚞 共有ドキュメント                      |       |
| 🔲 🦳 Administrator (0.6%=1.427).     |       |
| サブ フォルダを表示するには、プラス (+) サインをクリックしてく? | どさい。  |
| OK +                                | *ンセル: |

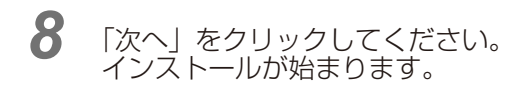

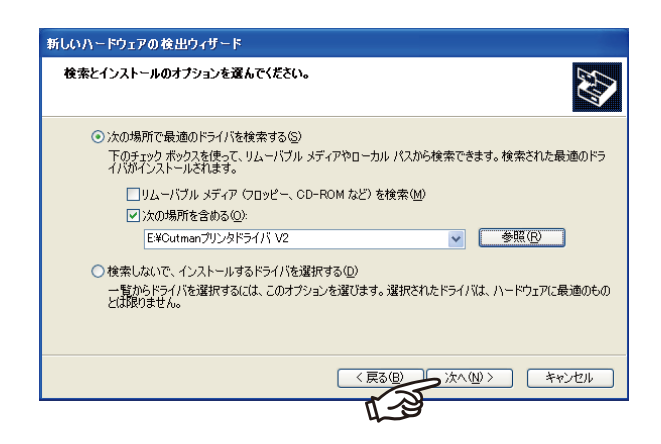

9 次のような画面が表示されたら、「完了」を クリックしてください。

> 以上で、インストールは完了です。 7-4 へ進んでください。

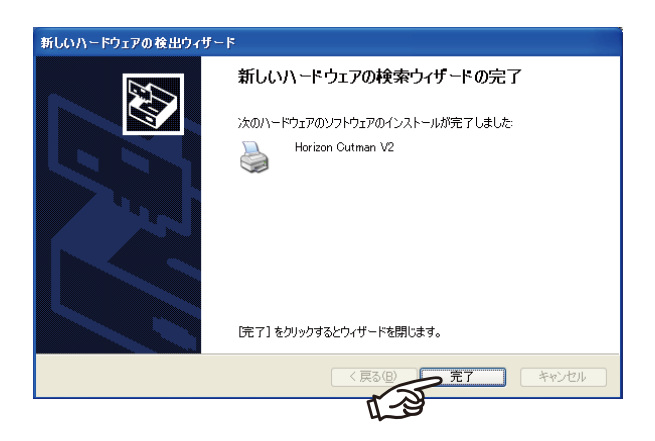

## 7-2 パソコンとの接続(Windows Vista インストール設定)

●「プリント入力」を用いてパソコンで作成した画像(文字等)を「カットマン」に取り込む為には、 パソコン側の設定を行わないと正常に動作しません。

パソコンの設定は下記の手順でおこなってください。

#### 準備

「カットマン」とお客様で準備されているパソコンを接続するために、付属品より下記の物 を準備してください。

ケーブル 15番(USB 送信ケーブル) 付属のインストール CD-ROM

パソコンの電源を入れてください。 「カットマン」の電源は切ってください。 パソコンのプリンタ接続コネクターと「カッ トマン」のUSBコネクタにケーブルを接続 してください。(p.6をご覧ください。)

2 「カットマン」の電源を入れてください。

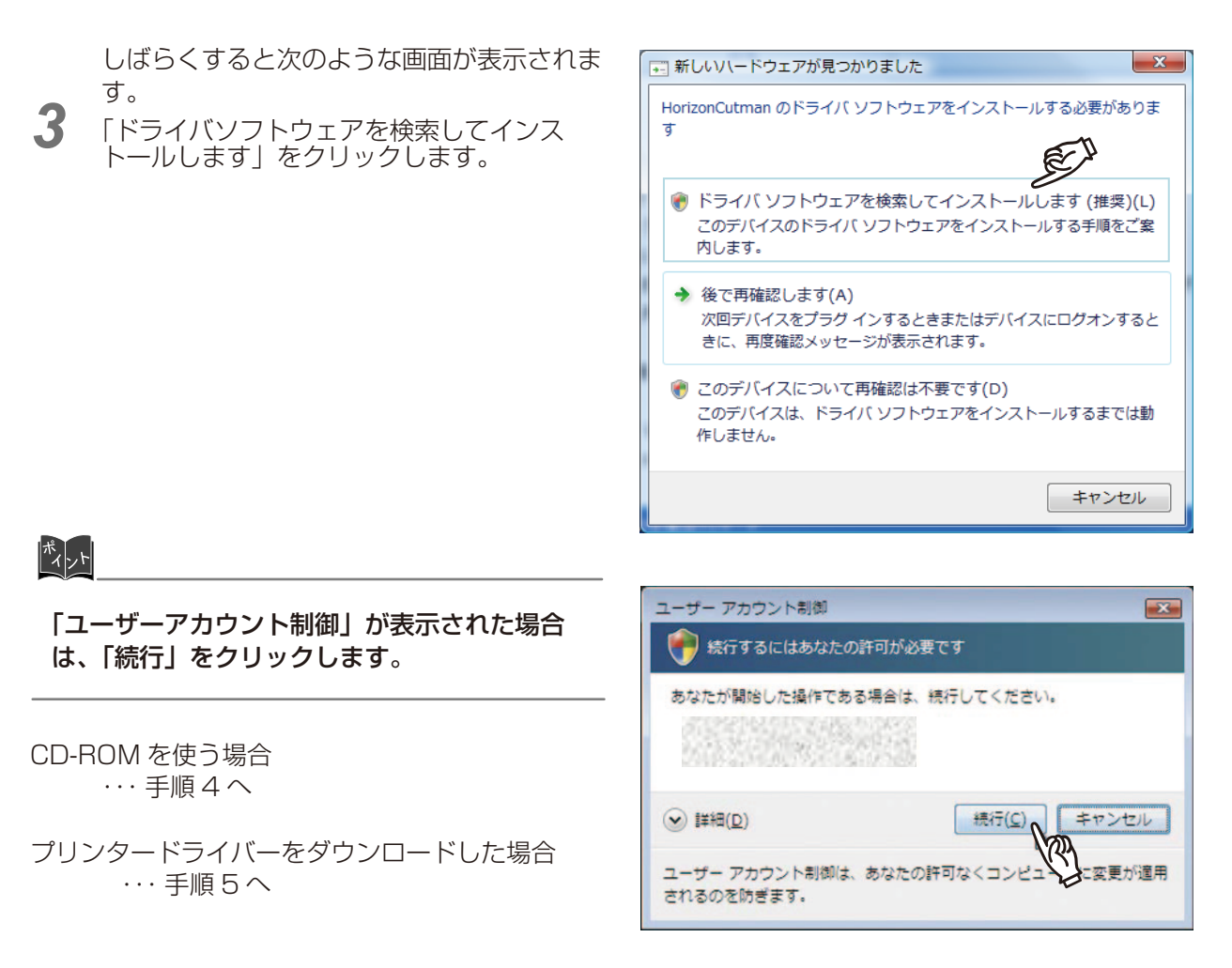

4 次のような画面が表示されたら、付属の CD-ROM を入れてください。 ・・・ 手順6へ

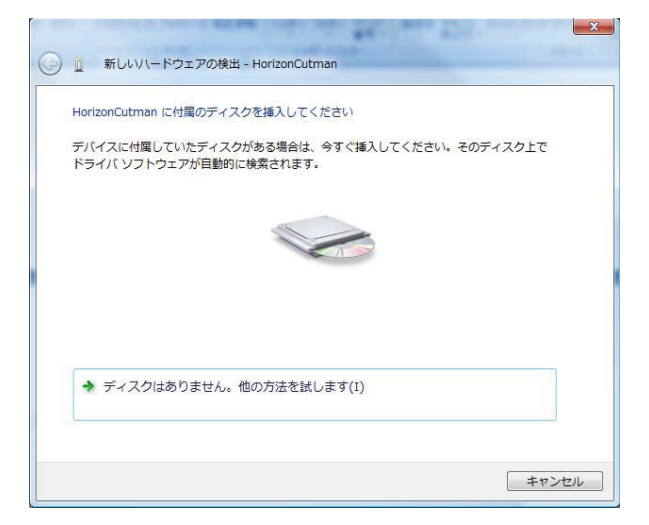

5 「ディスクはありません。他の方法を試します」をクリックしてください。

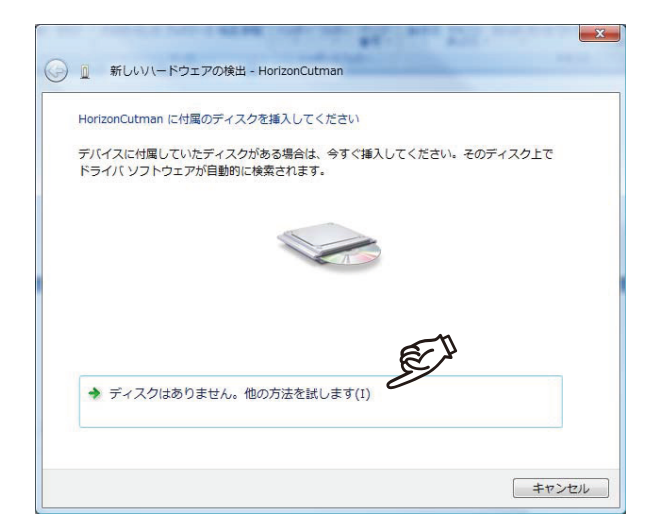

6 「コンピュータを参照してドライバーソフト ウェアを検索します」をクリックしてください。

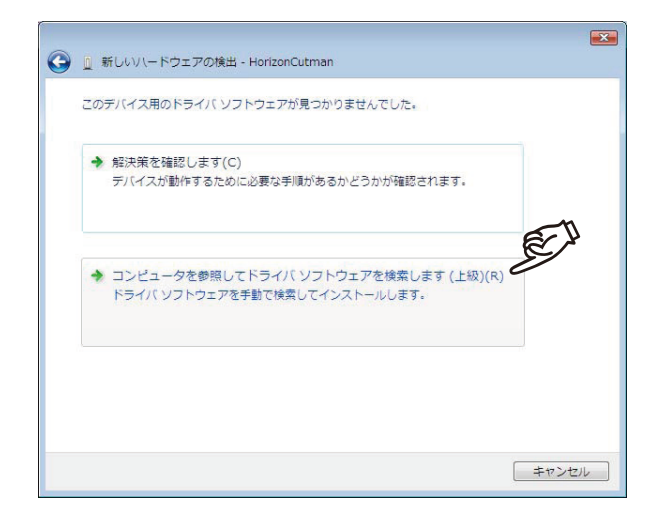

7 「参照」をクリックしてください。

| G 肌 新しいハードウェアの検出 - HorizonCutman | <b>.</b>    |
|----------------------------------|-------------|
| コンピュータ上のドライバ ソフトウェアを参照します。       |             |
| 次の場所でドライバ ソフトウェアを検索します:          | THE (D)     |
|                                  | ≥           |
|                                  |             |
|                                  |             |
|                                  |             |
|                                  |             |
|                                  | 次へ(N) キャンセル |

8 CD を挿入したドライブを指定して、「OK」 をクリックしてください。 プリンタードライバーをダウンロードした場 合は、保存したフォルダーを指定して、「OK」 をクリックしてください。

| フォルダの参照                         |  |
|---------------------------------|--|
| ハードウェアのドライバを含むフォルダを選んでください。     |  |
|                                 |  |
| ▶ 🖟 パブリック                       |  |
| ▲ 📮 コンピュータ                      |  |
| ▷ 🛃 フロッピー ディスク ドライブ (A:)        |  |
| ▷ 🛃 フロッピー ディスク ドライブ (B:)        |  |
| ▶ 🚨 ローカル ディスク (C:)              |  |
| > 🏭 DVD RW ドライブ (D:)            |  |
| 🖌 🔤 リムーバブル ディスク (E:)            |  |
| ⊿ 🍌 Cutmanプリンタドライバ V2           |  |
| 🍌 amd64                         |  |
| \mu i386                        |  |
| 🍌 ia64                          |  |
| ▶ 🔮 ネットワーク                      |  |
| サブフォルダを表示するには、フォルダの横の記号でしてください。 |  |
| <u>ОК</u> +++>тель              |  |

9 「次へ」をクリックしてください。

| 🚱 🚊 新しいハードウェアの検出 - HorizonCutman |    |
|----------------------------------|----|
|                                  |    |
| コンピュータ上のドライバ ソフトウェアを参照します。       |    |
| 次の場所でドライバ ソフトウェアを検索します:          |    |
| E:¥ ● 参照(R)                      |    |
|                                  |    |
|                                  |    |
|                                  |    |
|                                  |    |
|                                  |    |
|                                  |    |
| E.A                              |    |
|                                  | 11 |

## **10**「このドライバーソフトウェアをインストールします」をクリックしてください。 インストールが始まります。

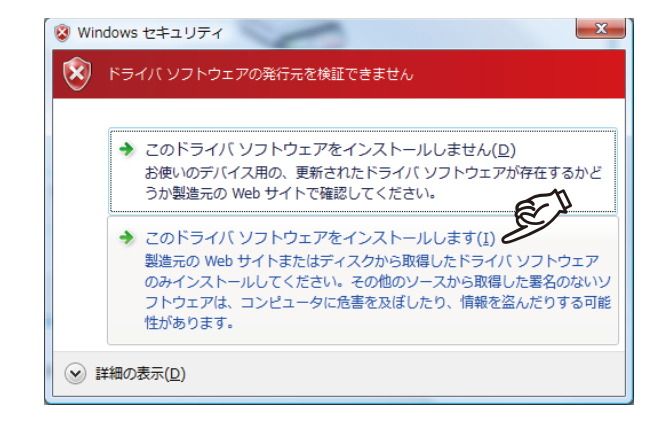

11 次のような画面が表示されたら、「閉じる」 をクリックしてください。 以上で、インストールは完了です。 7-4 へ進んでください。

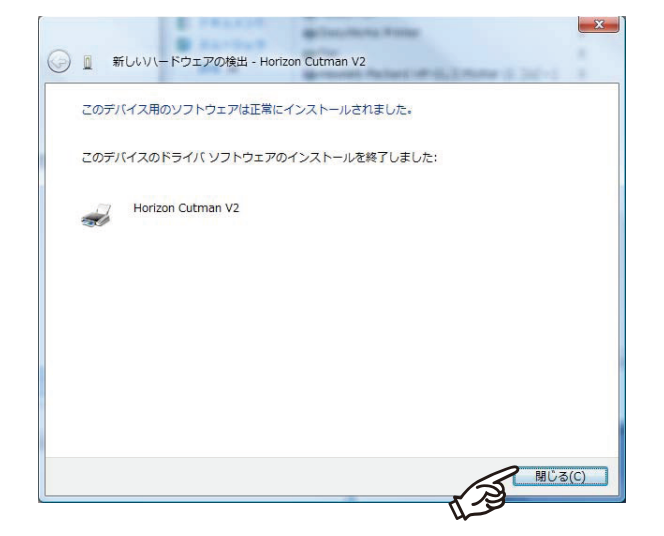

## 7-3 パソコンとの接続(Windows 7 インストール設定)

●「プリント入力」を用いてパソコンで作成した画像(文字等)を「カットマン」に取り込む為には、 パソコン側の設定を行わないと正常に動作しません。

パソコンの設定は下記の手順でおこなってください。

#### 準備

「カットマン」とお客様で準備されているパソコンを接続するために、付属品より下記の物 を準備してください。

ケーブル 14番(USB 送信ケーブル) 付属のインストール CD-ROM

パソコンの電源を入れてください。 「カットマン」の電源は切ってください。 パソコンのプリンタ接続コネクターと「カッ トマン」のUSBコネクタにケーブルを接続 してください。(p.6をご覧ください。)

2 「カットマン」の電源を入れてください。

3 スタートメニューから、「コンピュータ」を 右クリックして、「プロパティ」を選択し、 システムを開き、「デバイスマネージャ」を クリックします。

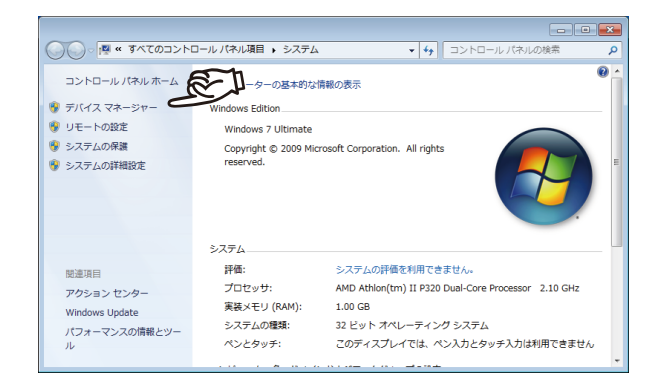

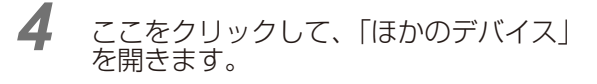

CD-ROM を使う場合 ・・・ 手順 5 へ

プリンタードライバーをダウンロードした場合 ・・・・ 手順 6 へ

付属の CD-ROM を入れてください。

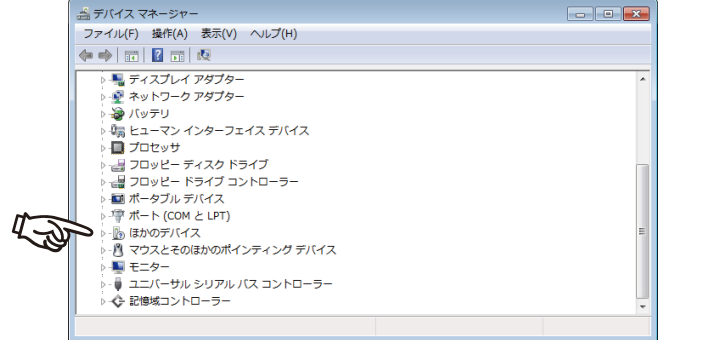

5

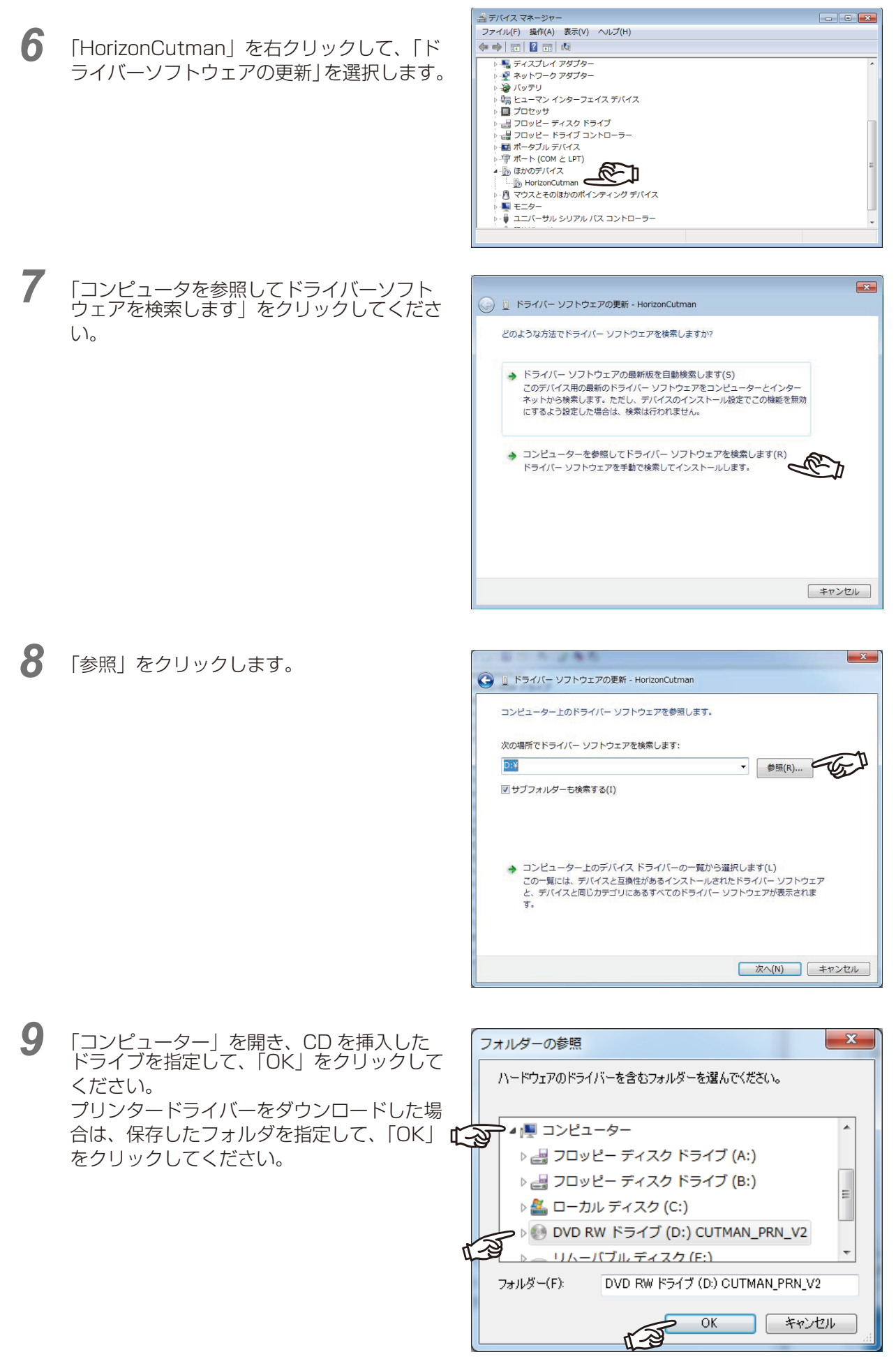

## 10「次へ」をクリックしてください。

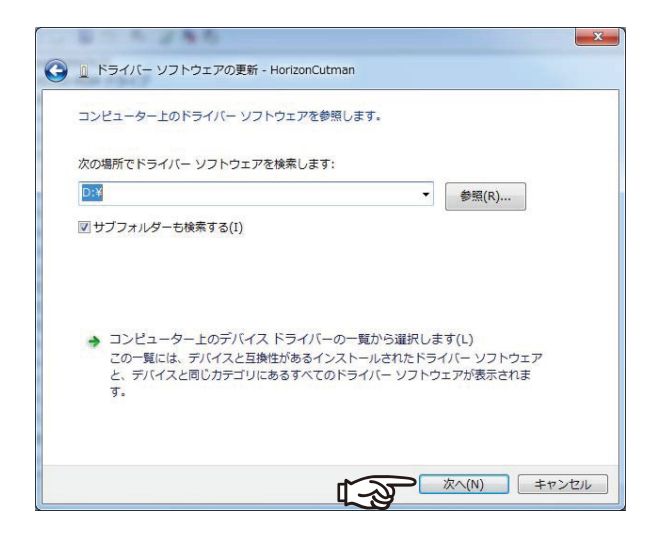

#### **11**「このドライバーソフトウェアをインストー ルします」をクリックしてください。 インストールが始まります。

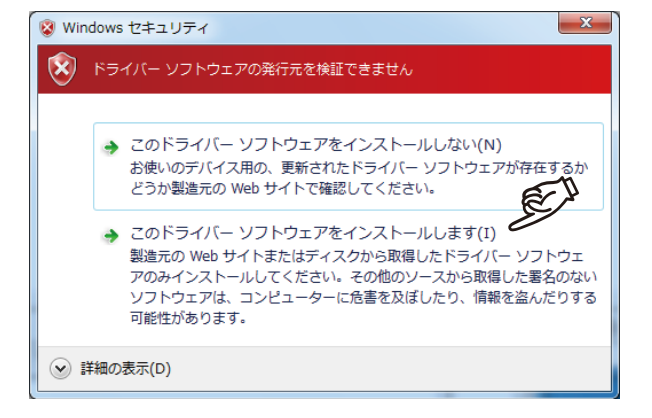

12次のような画面が表示されたら、「閉じる」 をクリックしてください。 以上で、インストールは完了です。 7-4 へ進んでください。

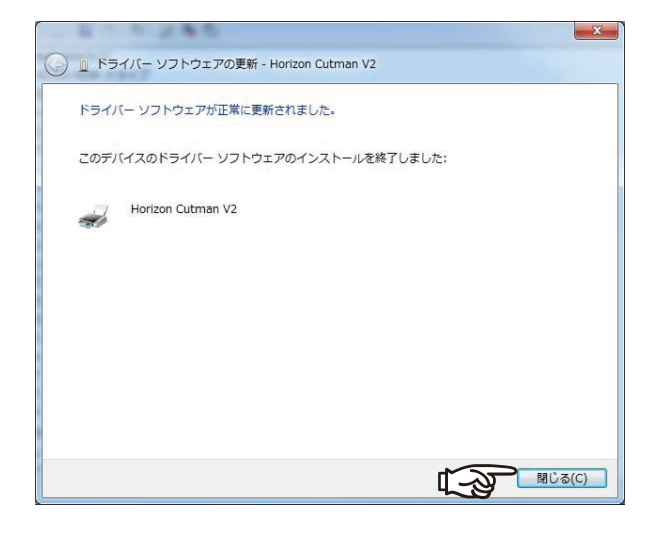

## 7-4 パソコンとの接続 (Windows8.1, 10 インストール設定)

- パソコンを起動し、カットマンと USB ケーブルで接続します。
- 2 カットマンの電源を ON にします。
- 3 デバイスマネージャーを開きます。

画面左下のスタートボタンを右クリックして、メニューから開きます。

4 しばらくすると、「ほかのデバイス」に「HorizonCutman」が追加されます。 追加された「HorizonCutman」を右クリックして、「ドライバソフトウェアの更新」を選択します。

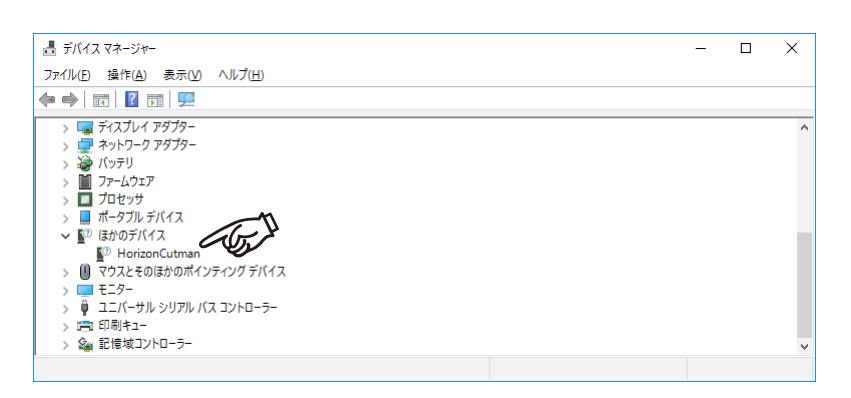

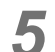

「コンピューターを参照...」をクリックします。

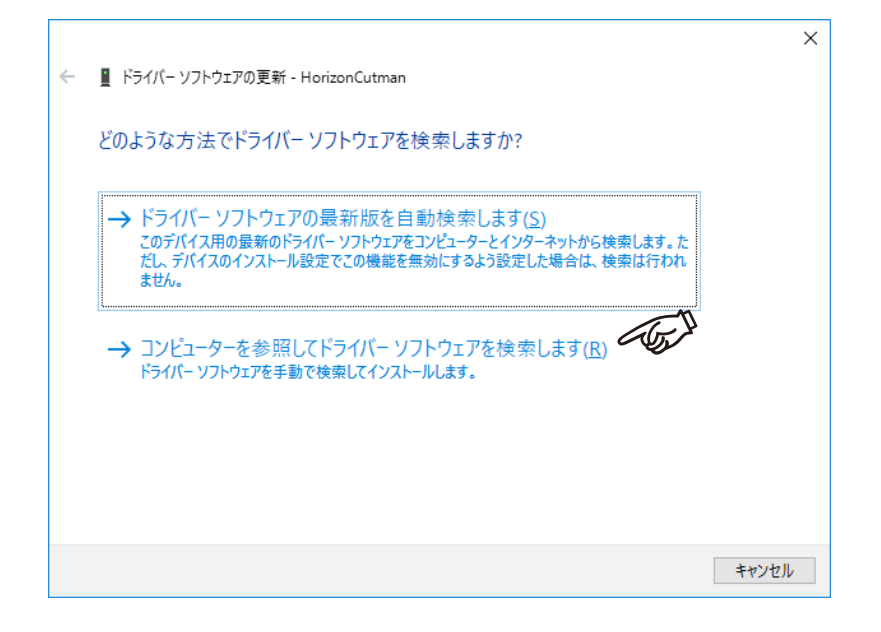

6 「参照」をクリックします。

|                                                                                                    | ×     |
|----------------------------------------------------------------------------------------------------|-------|
| ← III ドライバー ソフトウェアの更新 - HorizonCutman                                                                                             |       |
| コンピューター上のドライバー ソフトウェアを参照します。                                                                                                    |       |
| 次の場所でドライバー ソフトウェアを検索します:                                                                                                    | Ĩ,    |
| D:¥                                                                                                    |       |
|                                                                                                    |       |
| → コンピューター上のデバイス ドライバーの一覧から選択します( <u>し)</u><br>この一覧には、デバイスと互換性があるインストールされたドライバー ソフトウェアと、デバイスと同じカテ<br>ゴリにあるすべてのドライバー ソフトウェアが表示されます。 |       |
| 次へ(1)                                                                                                    | キャンセル |

7 CD / DVD ドライブに、付属の CD を挿入し、CD が認識されるまで、しばらく待ちます。 プリンタドライバ V2 をダウンロードした場合は、ダウンロードした圧縮ファイルを展開します。

8 PCを開いて、CD / DVD ドライブを選択し、「OK」をクリックします。 プリンタドライバ V2 をダウンロードした場合は、その展開先のフォルダーを選択し、「OK」を クリックします。

| フォルダーの参照                           | $\times$ |
|------------------------------------|----------|
| ハードウェアのドライバーを含むフォルダーを選んでください。      |          |
|                                    |          |
| PC DE                              | ^        |
| → <b>↓</b> ダウンロード                  |          |
| > 🔜 デスクトップ                         |          |
| > 🔮 ドキュメント                         |          |
| > 📰 ピクチャ                           |          |
| > 📑 ビデオ                            |          |
| > 🎝 ミュージック                         |          |
| > 🏪 Windows8_OS (C;)               |          |
| ✓ ○ DVD RW ドライブ (D:) CUTMAN_PRN_V2 |          |
| ✓ Cutmanプリンタドライバ V2                | <b>v</b> |
|                                    |          |
| フォルダー(E): DVD RW ドライブ (D:) CUTMA   |          |
| [/S])                              |          |
| OK キャンセル                           | /        |
|                                    |          |

**9** 「サブフォルダーも検索する」にチェックを付け、「次へ」をクリックします。

|   |                                                                                                    | $\times$ |
|---|----------------------------------------------------------------------------------------------------|----------|
| ÷ | ■ ドライバー ソフトウェアの更新 - HorizonCutman                                                                                        |          |
|   | コンピューター上のドライバー ソフトウェアを参照します。                                                                                             |          |
|   | 次の場所でドライバー ソフトウェアを検索します:                                                                                                 |          |
|   | D.¥ ✓ 参照(R) ✓ サブフォルダーも検索する(I)                                                                                            |          |
|   |                                                                                                    |          |
|   |                                                                                                    |          |
|   | → Jンヒューター上のアハイストフイハーの一覧から選択します(L)<br>この一覧には、デバイスと互換性があるインストールされたドライバー ソフトウェアと、デバイスと同じカテ<br>ゴリにあるすべてのドライバー ソフトウェアが表示されます。 |          |
|   |                                                                                                    |          |
|   |                                                                                                    |          |
|   | 次へ( <u>N</u> ) キャンセノ                                                                                                    | ,        |

# 10 次のような画面が表示されたら、「インストール」をクリックします。

(表示されない場合もあります)

| ः≕ Windows セキュリティ                                                | ×                            |
|------------------------------------------------------------------|------------------------------|
| このデバイス ソフトウェアをインストールしますか?                                        |                              |
| 名前: Horizon プリンター<br>発行元: Taiyo Seiki Co.,Ltd.                   | T                            |
| <ul> <li>"Taiyo Seiki Co.,Ltd." からのソフトウェアを常に信頼する (A)</li> </ul>  | インストール() インストールしない(N)        |
| <ul> <li>信頼する発行元からのドライパー ソフトウェアのみをインストール<br/>アを判断する方法</li> </ul> | してください。安全にインストールできるデバイスソフトウェ |

11 次のような画面が表示されたら、インストール完了です。「閉じる」をクリックします。

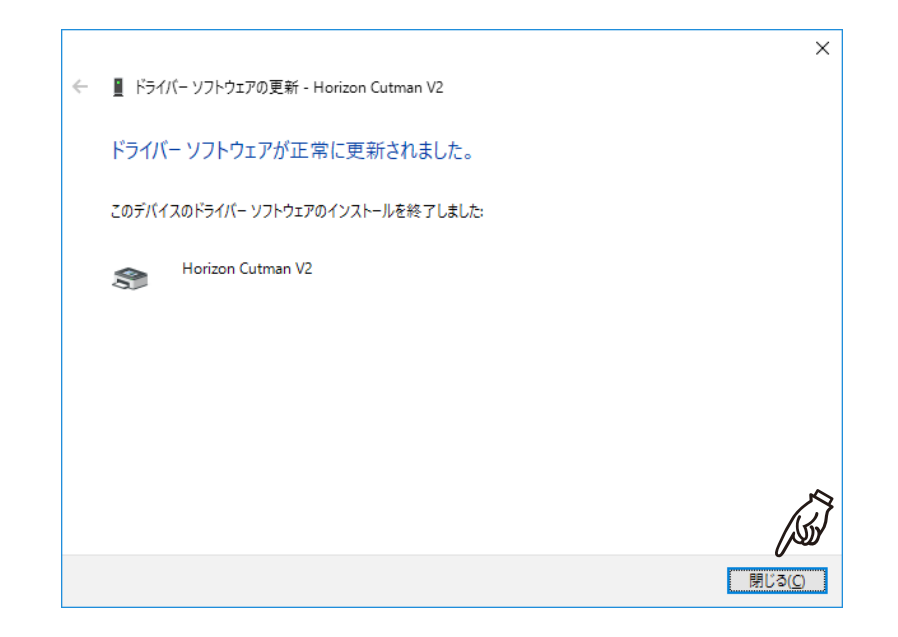

1

## 7-5 パソコンとの接続 (WindowsXP, Vista, 7, 8.1, 10 印刷設定)

● 印刷の設定は下記の手順でおこなってください。(画面は Windows XP を例にしています。)

Windows XP: スタートメニューから「プリンタと FAX」 を選択してください。

Windows Vista: コントロールパネルから「プリンタ」を開い てください。

Windows 7: スタートメニューから「デバイスとプリン ター」を開きます。

**2** [Horizon Cutman V2] を右クリックして 「印刷設定」を選択してください。

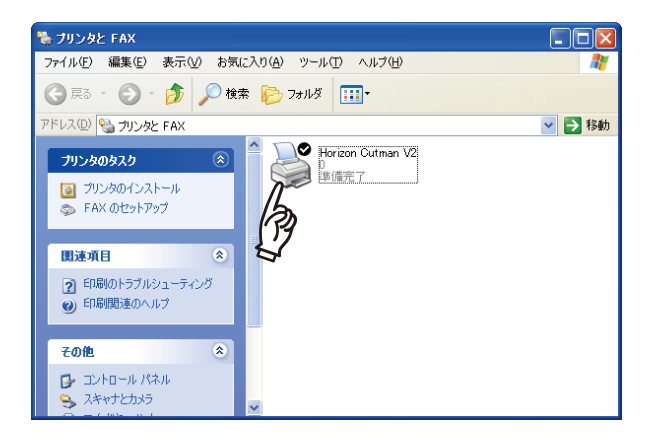

3 上部タブの「レイアウト」をクリックし、 「印刷の向き」を選択してください。

|     | 🎍 Horizon Cu 🔰 2 印刷設定 | ? 🗙       |
|-----|-----------------------|-----------|
|     | レイアウト用紙が品質            |           |
|     | 印刷の向き                 |           |
| TT- |                       |           |
| ~   | ページの順序                |           |
|     |                       |           |
|     | 3/−−5750x1 V          |           |
|     |                       |           |
|     |                       |           |
|     |                       |           |
|     |                       | EW        |
|     | OK キャットゥル 通           | <br>i囲(A) |
|     |                       | N11702    |

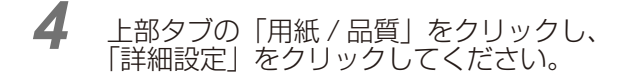

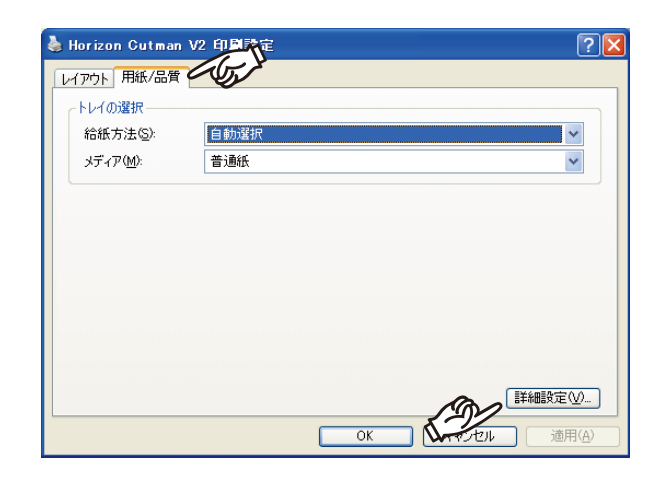

5 A4 または A3 の用紙設定を選択してください。

#### ポイント

「印刷の向き」、「用紙サイズ」以外は変更しな いでください。

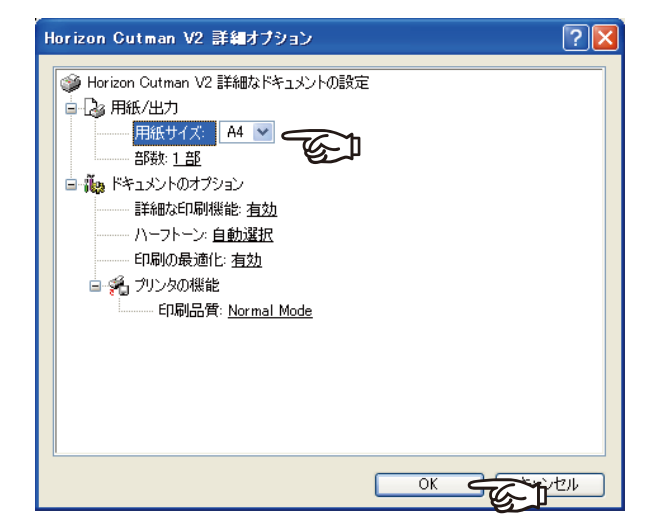

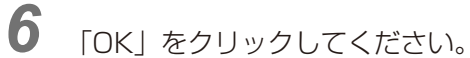

以上で、印刷設定は完了です。

8

# 保守と点検

ここでは、トラブルが起きた場合のチェックと処置方法の説明を します。

- 8-1 故障と思われる前に-----52
- 8-2 エラーメッセージが表示されたとき-----54
- 8-3 ヒート刃先の清掃 ------55
- 8-4 ヒート刃先の交換------56
- 8-5 ナイフ刃の交換 (オプション)------57
- 8-6 ペン替え芯交換 (オプション)------61
- 8-7 仕様------61
- 8-8 消耗品------62
- 8-9 本機の梱包の仕方 ------63

## 8-1 故障と思われる前に

#### 原稿を読み取ったときに停電になった?

読み取った図柄は消えますので、もう一度読み取ってください。 また、カット条件の設定も消えます。

#### 素材ののり部分がカットできない。

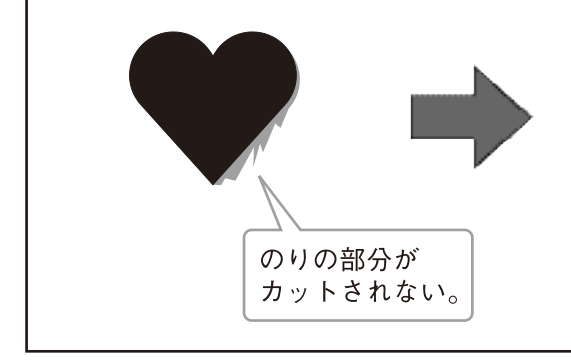

のりは、布地よりカットしにくい材料です。 速いスピードでカットしたときや、刃先の温度を 低くしたときにも発生しますので、カット条件を 変えて切断してください。

#### カット開始位置と終了位置がずれている。

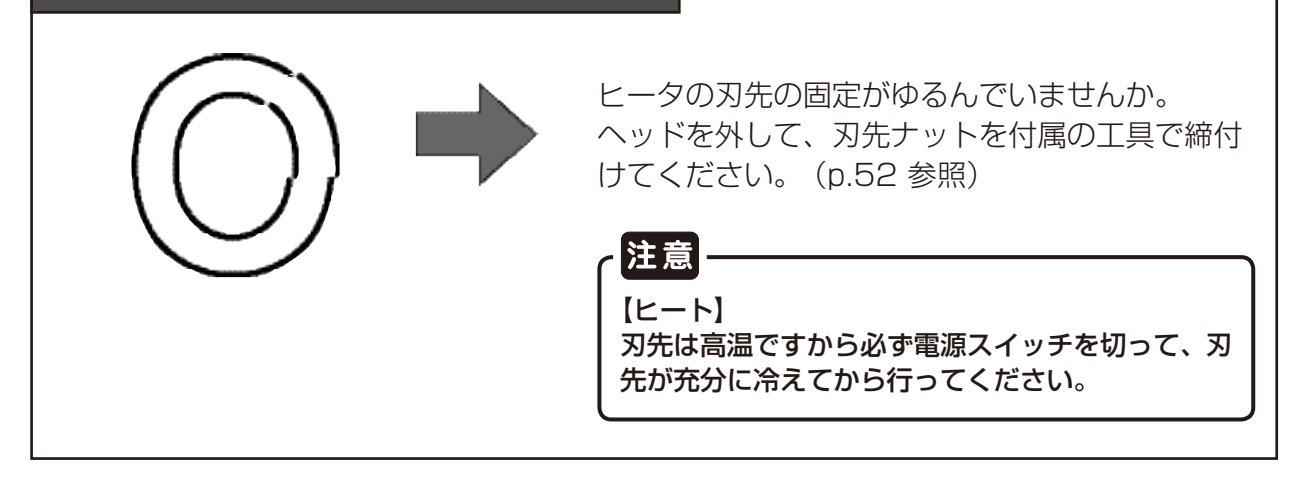

#### 図形の一部が切れていない(ナイフカットのとき)

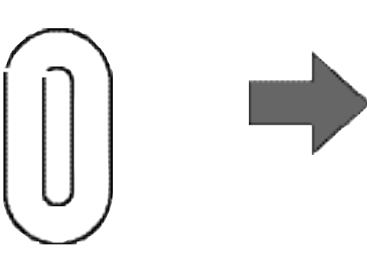

ナイフ補正値の値が正しく設定されていません。 補正値を下げてください。(p.22 参照)

# パソコンから送信したデータの一部をカットしない。 座標データの要素数が本機で処理できる範囲 を越えたときに発生します。 送信側で要素を減少させて送信してください。

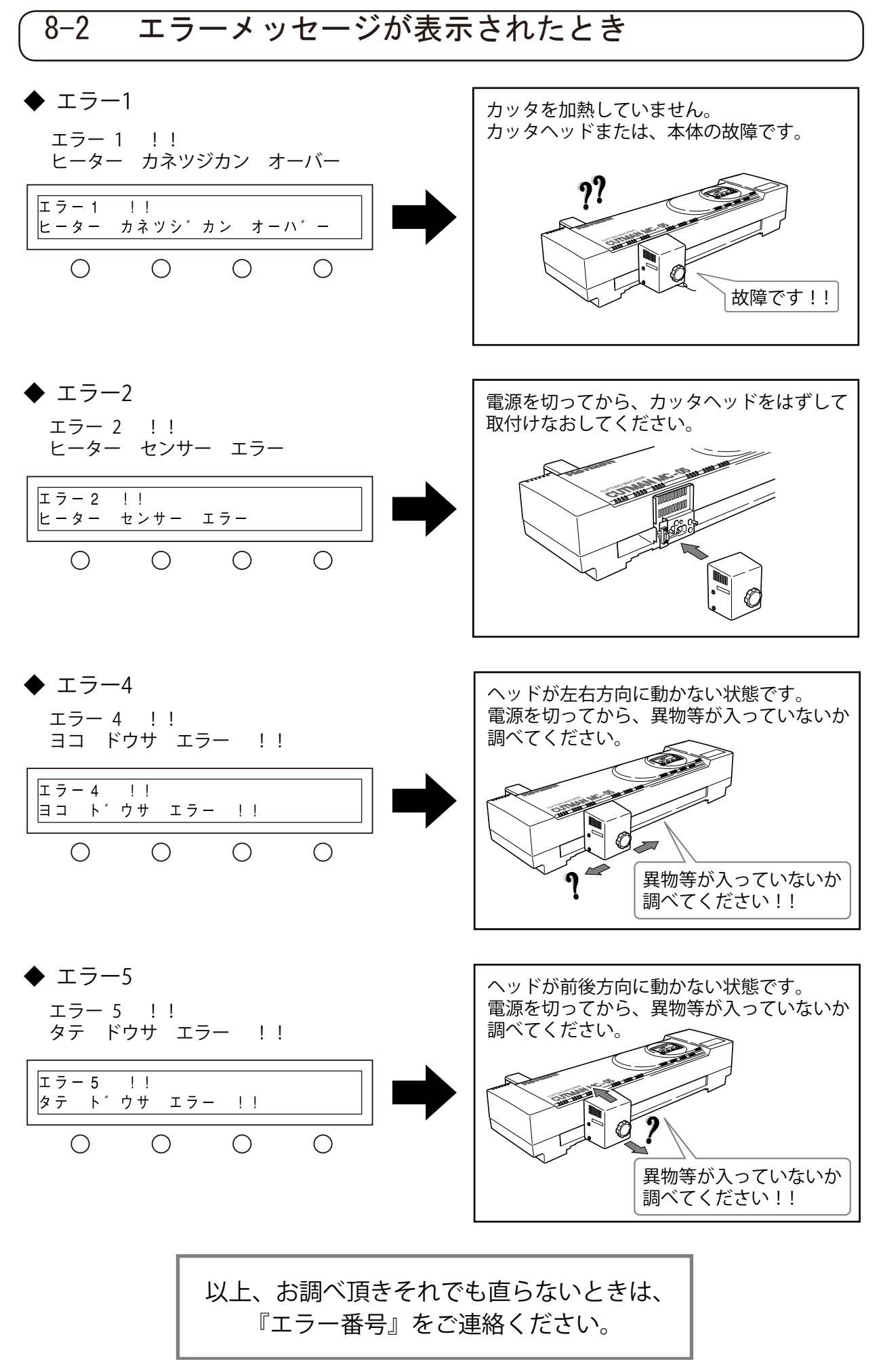

54

## 8-3 ヒート刃先の清掃

## 注意

刃先の清掃はやけど防止のため 25 分以上刃先 を冷やしてから行ってください。 刃先を水等で冷却することはやめてください。 ヒータが破損します。

1 ヒート・カッタヘッドを外した上で付属の ブラシにてヒート刃先の清掃を行ってくだ さい。

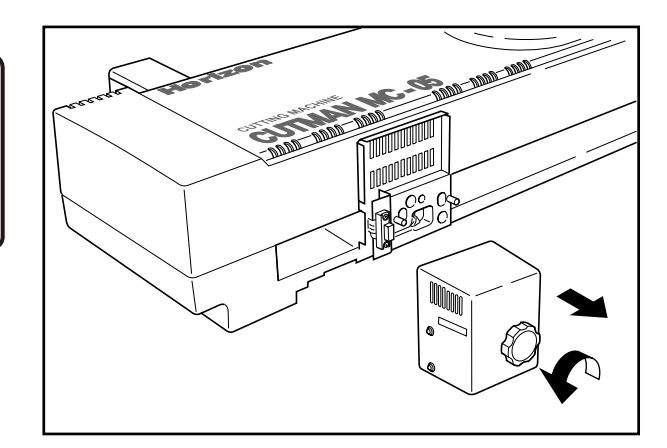

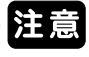

清掃せずにカットを続けていると刃先に酸化物 がたまり切れ味が悪くなります。特に淡い色の 生地をカットするときは、清掃を十分行ってく ださい。

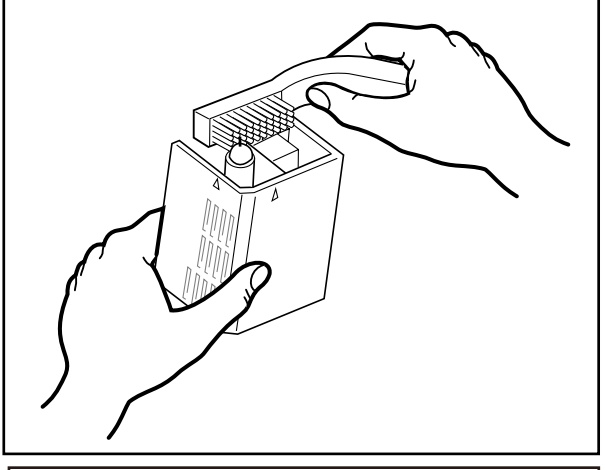

2 刃先を外し、ヒーターを清掃します。 刃先交換ツールを刃先から入れてナットを外します。 刃先を外し、ヒーター(白い丸棒)の汚れを ウエス等で拭き取ってください。

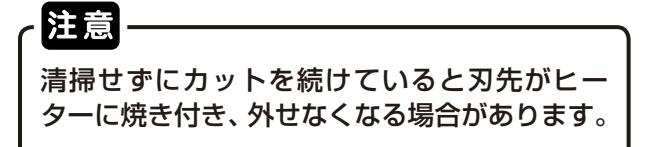

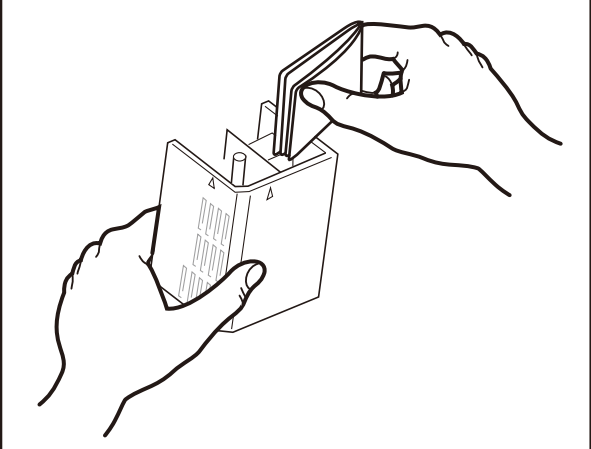

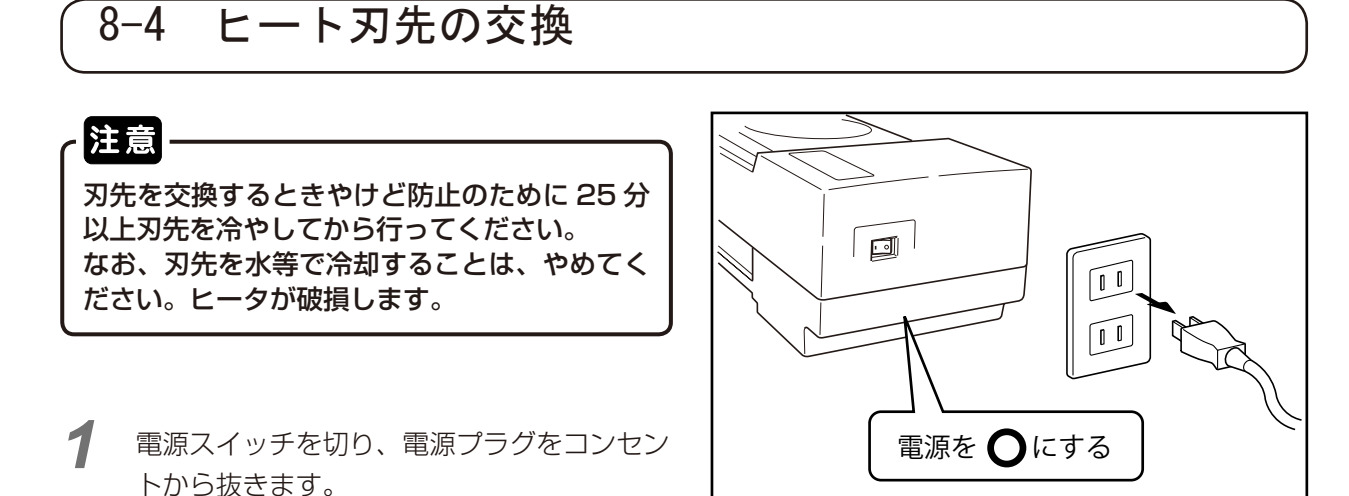

ヘッドを外します。
 ヒート・カッタヘッドのツマミネジをゆるめて、手前に引きます。

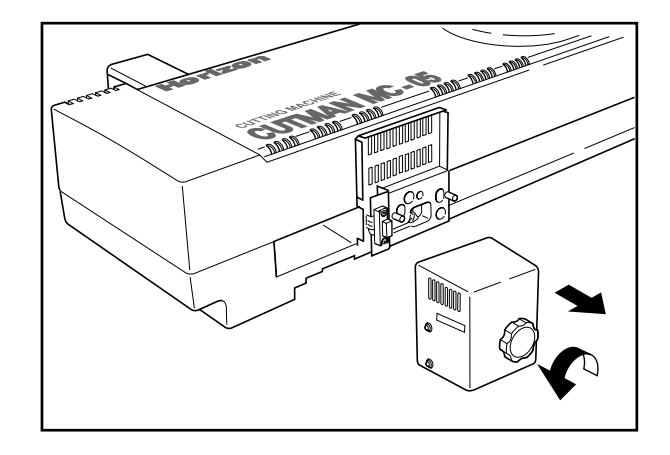

3 刃先を外し、新しい刃先と交換します。 ヒート刃先交換ツール(レンチ)を刃先から 入れて、ナットを外します。 新しい刃先と交換してナットを締めます。

- 重要 ナットの締めすぎに注意してください。以下の 問題の原因になります。

- ・ヒーター断線
- ・刃先が焼き付き、外せない
- ・その他の刃先固定部品の変形

4 ヘッドを付けます。 ヘッドの穴を凸部に入れて、ツマミネジを締めます。

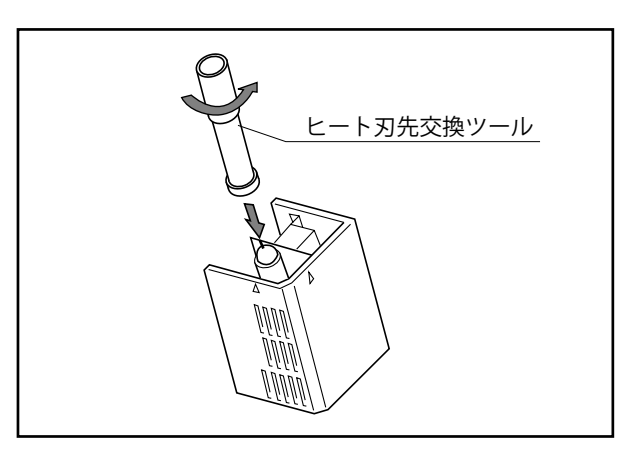

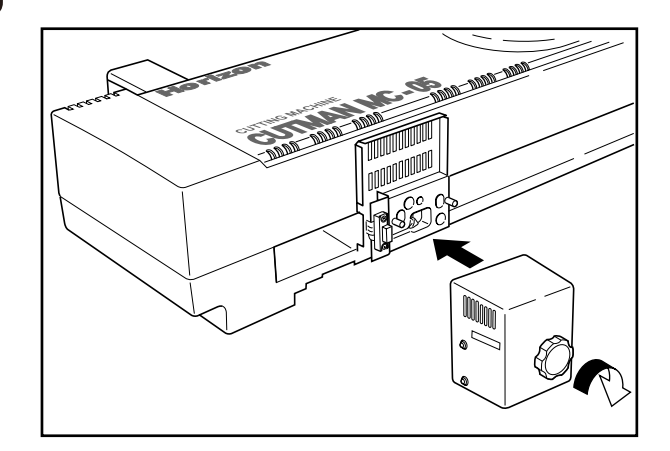

・ ・ナイフホルダから出ている刃がフイルムの厚みに対して大きすぎると、正確にカットできません。 刃や、カット台の破損の原因にもなります。

・ナイフ刃は鋭利な刃物です。交換の際は充分注意して下さい。

#### ポイント

注意

・ナイフは 0.5 と 0.25 の 2 種類が使用できます。

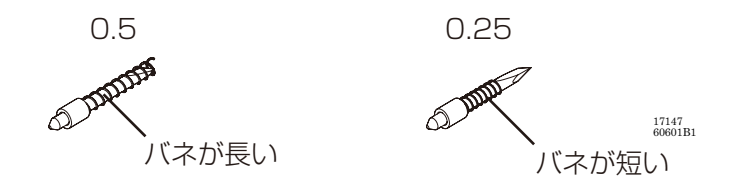

・ナイフホルダーは同じものを使いますが、取り付け方が一部異なります。

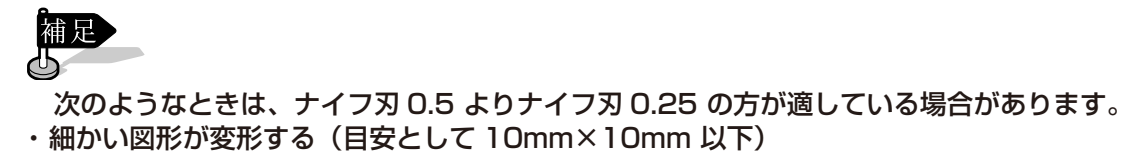

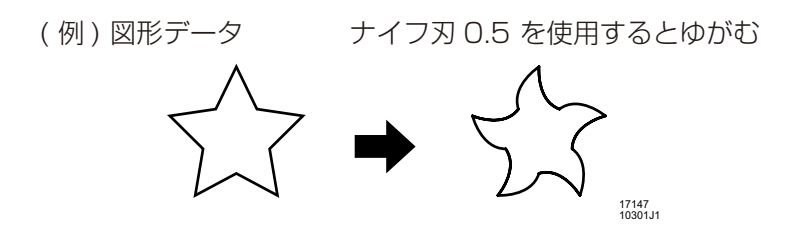

・シートの素材が硬い(樹脂フィルムや、ラミネート貼りの素材等)

1 ナイフホルダーの刃先調整ツマミを緩めナイフ刃を取り出します。

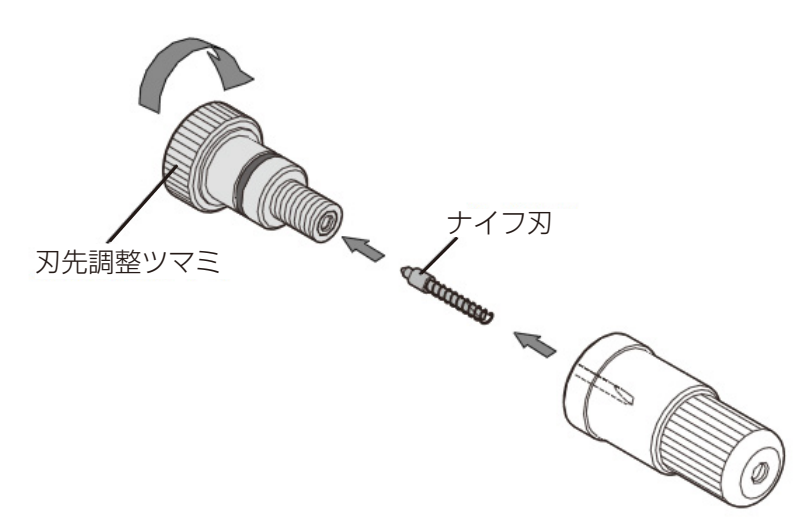

2 キャップをゆるめて取り外し、スリーブを抜き取ります。 ・外れにくい場合は、ナイフ交換ツールを使って押し出します。

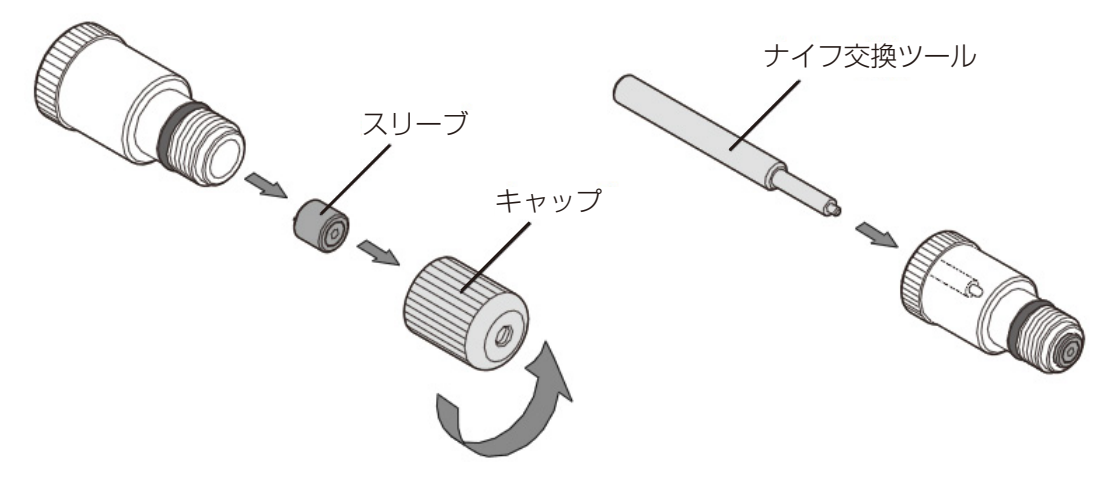

3 刃先調整ツマミを取り付けます。

·全て締め込まず、2~3mm すき間のある状態にします。

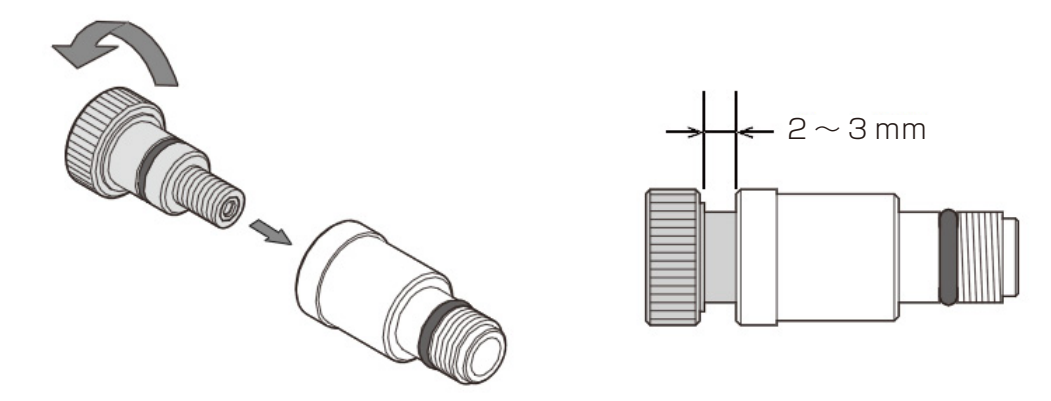

4 ナイフ刃をスリーブに軽く当てます。

刃をスリーブに強く当てないようにしてください。刃の先端が欠ける恐れがあります。

・0.5の場合は、ベアリングのない側へ刃を通します。

・0.25の場合は、ベアリングのある側へ刃を通します。

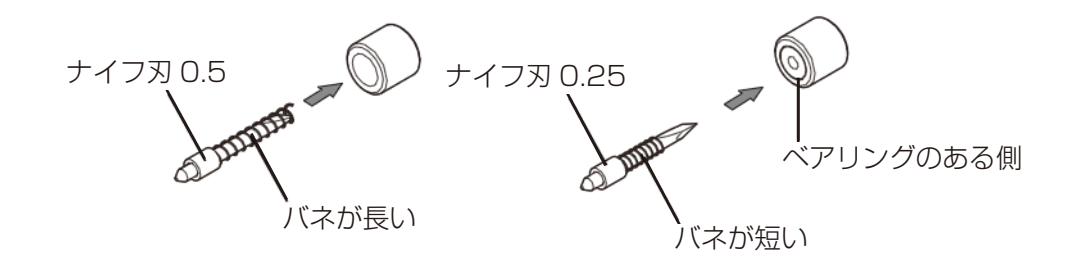

63. T

5 ナイフホルダーに刃を入れ、キャップを取り付けます。止まるまで締めます。

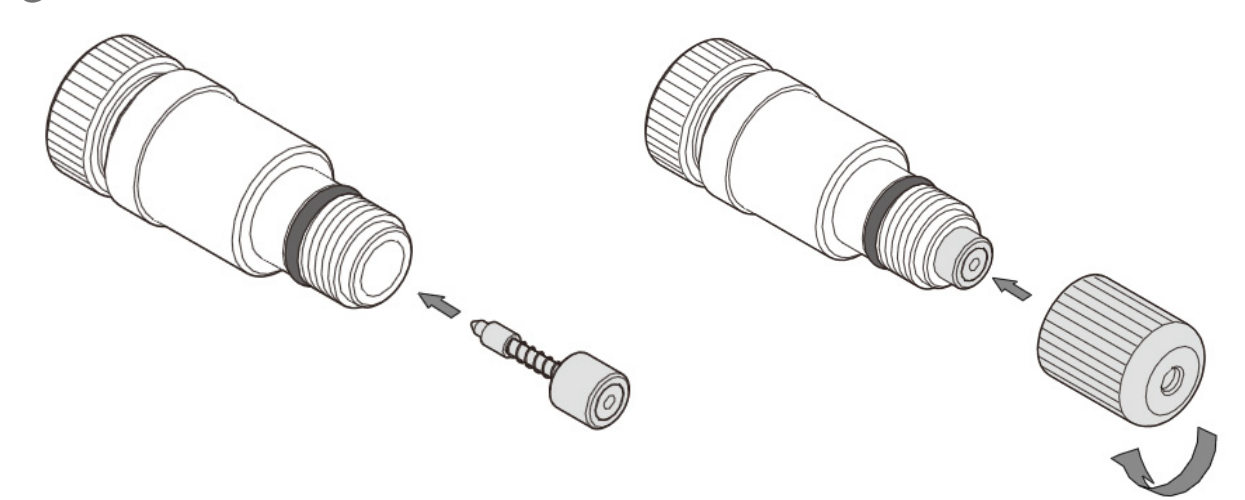

6 刃先調整ツマミを回して刃をキャップの先端から出ない位置に調整します。
・いったん刃を少し出し、戻しながらキャップに完全に隠れた状態にします。

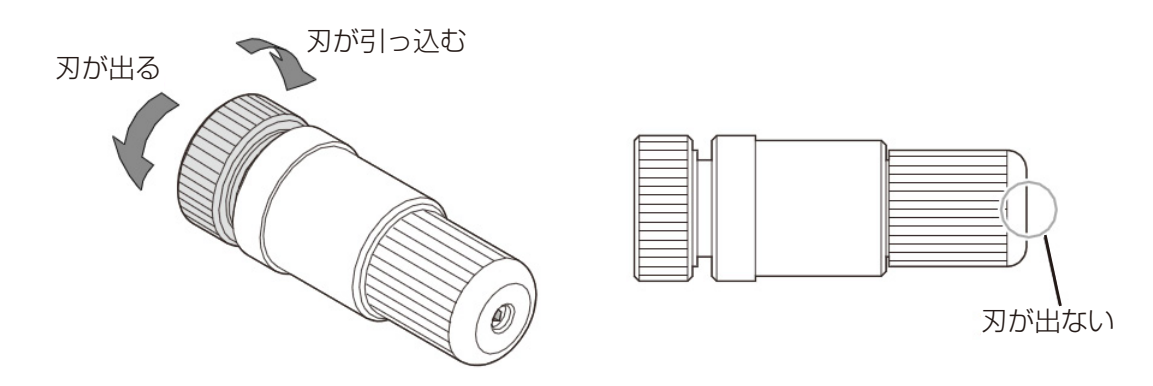

- 7 上記の状態から、ツマミを一回転して、刃をわずかに出します。ツマミ 1 回転で 0.5mm 刃が動きます。
  - ・わずかとは約0.1mm くらいのことです。普通の紙の厚みが0.1mm です。

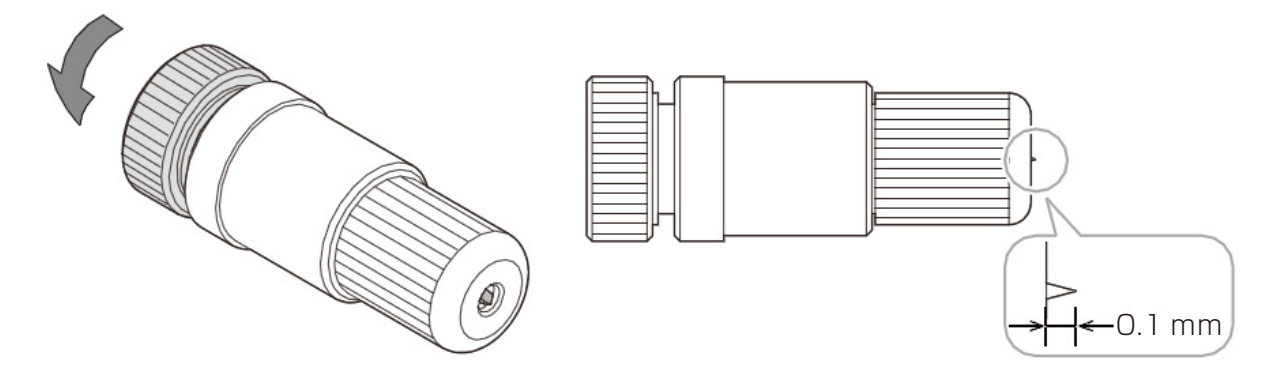

- 8 出代の確認をします。
  - ・2枚重ねた普通の用紙(このマニュアルの用紙程度)の上にナイフホルダーを垂直に立てて、用紙の方を引っぱります。
  - ・1枚目の用紙に切れ目ができていれば、出代は約0.1mmです。

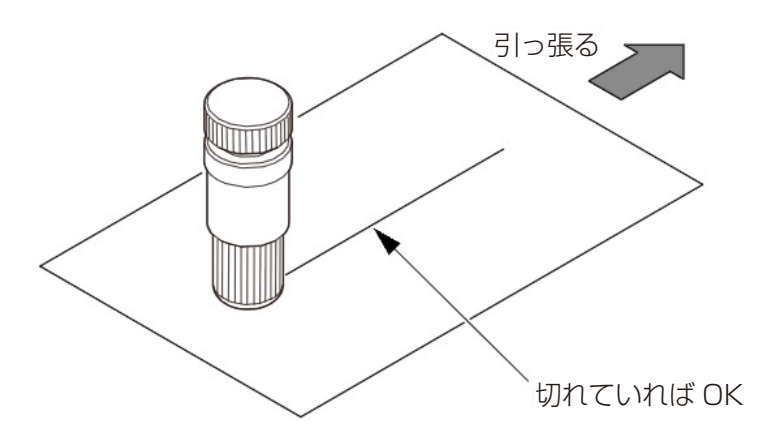

9 素材に合わせて出代を調整します。 ・実際にカットする素材を貼り付けてテストカットを行い、素材に合わせて出代を調整してください。

10 使用後、ナイフホルダーを保管するときは、キャップをゆるめて刃を隠します。

・再び使用するときは、キャップを締めてください。刃の出量は調整した状態が保たれています。

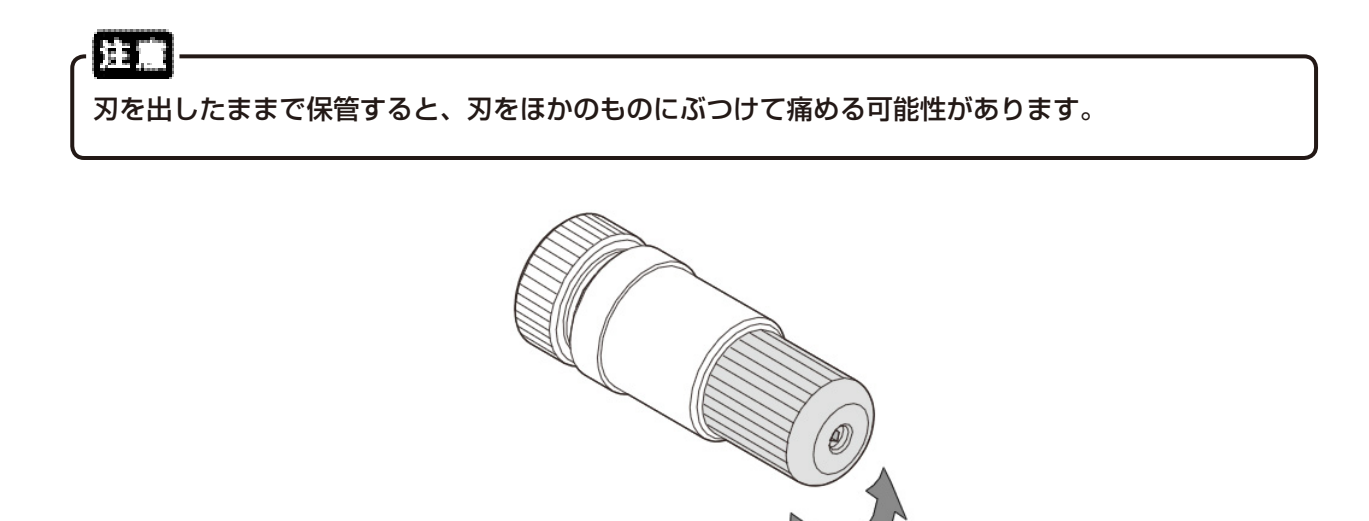

ゆるめる

## 8-6 ペン替え芯交換(オプション)

1 ペンホルダを外して、新しいペン替え芯と交換します。

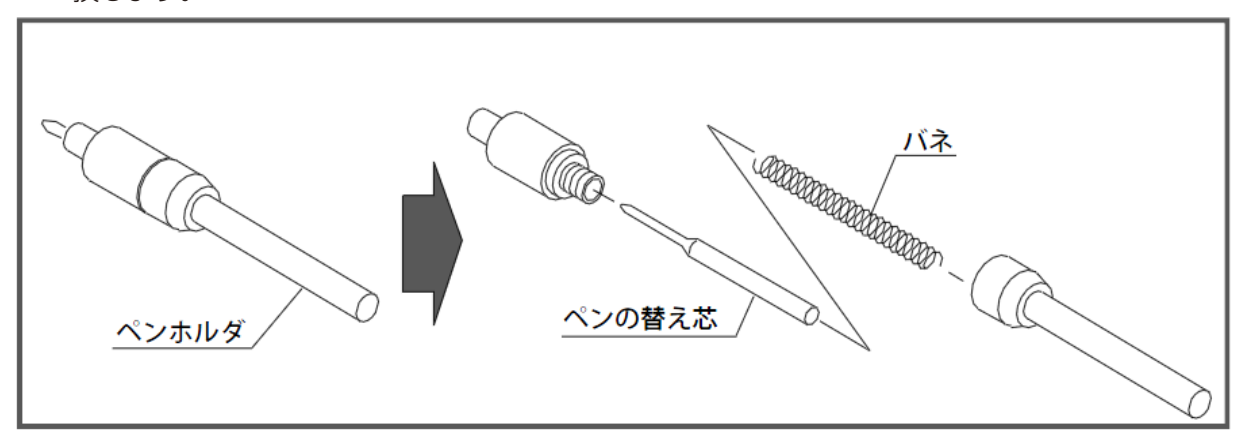

8-7 仕様

| 名 称      | カットマン MC-05                       |
|----------|-----------------------------------|
| カット文字高   | カット可能な範囲 (横 45cm 縦 25cm)          |
| カット可能範囲  | 横 45 cm 縦 25 cm                   |
| カット 誤 差  | 移動距離の 3%または± 0.3 mm のどちらか大きい方     |
| カットスピード  | 最大 3 cm/ 秒                        |
| カット温度    | 300∼500°C                         |
| ナイフ圧力カット | 強弱 2 段切換                          |
| 素材       | 熱・ナイフ切断可能なマーク素材で当社指定の素材           |
| 外形寸法     | (本体) 横幅 75 cm /奥行 19 cm /高さ 26 cm |
| 据付け寸法    | (使用時)橫幅 90 cm /奥行 76 cm           |
| <br>質 量  | (本体)約 15 kg (カット台)約 1.5 kg        |
| 消費電力     | 90 W                              |
| 動作温度     | 5∼35 °C                           |
| 動作湿度     | 35~80%                            |

61

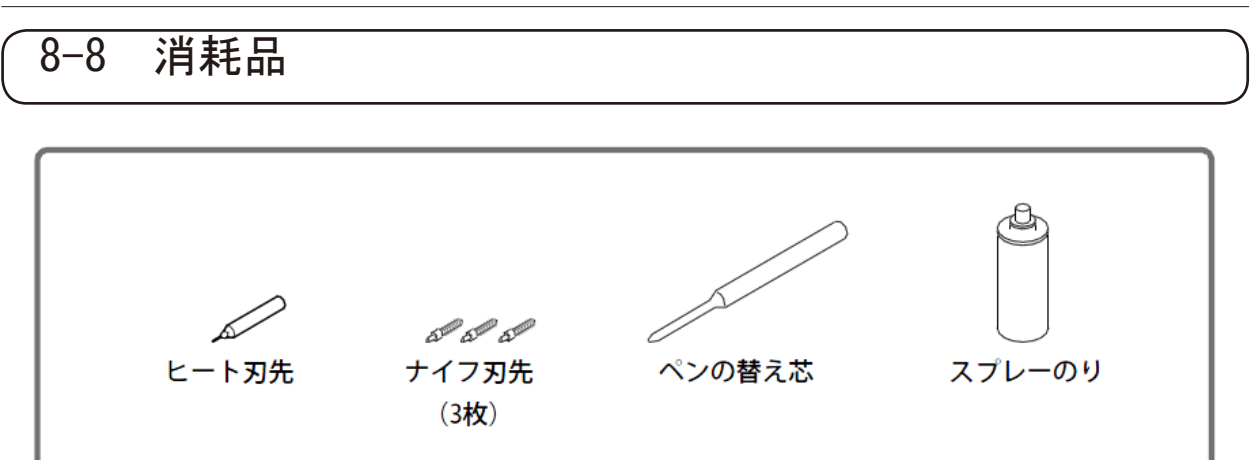

## 8-9 本機の梱包の仕方

修理をご依頼される際など、本機を梱包する場合は以下の手順で行ってください。

#### はじめに

作業前に必ず本体の電源スイッチを OFF にして、電源プラグを取り外します。

### カッタヘッド梱包

1 本体からヘッドを取り外します。

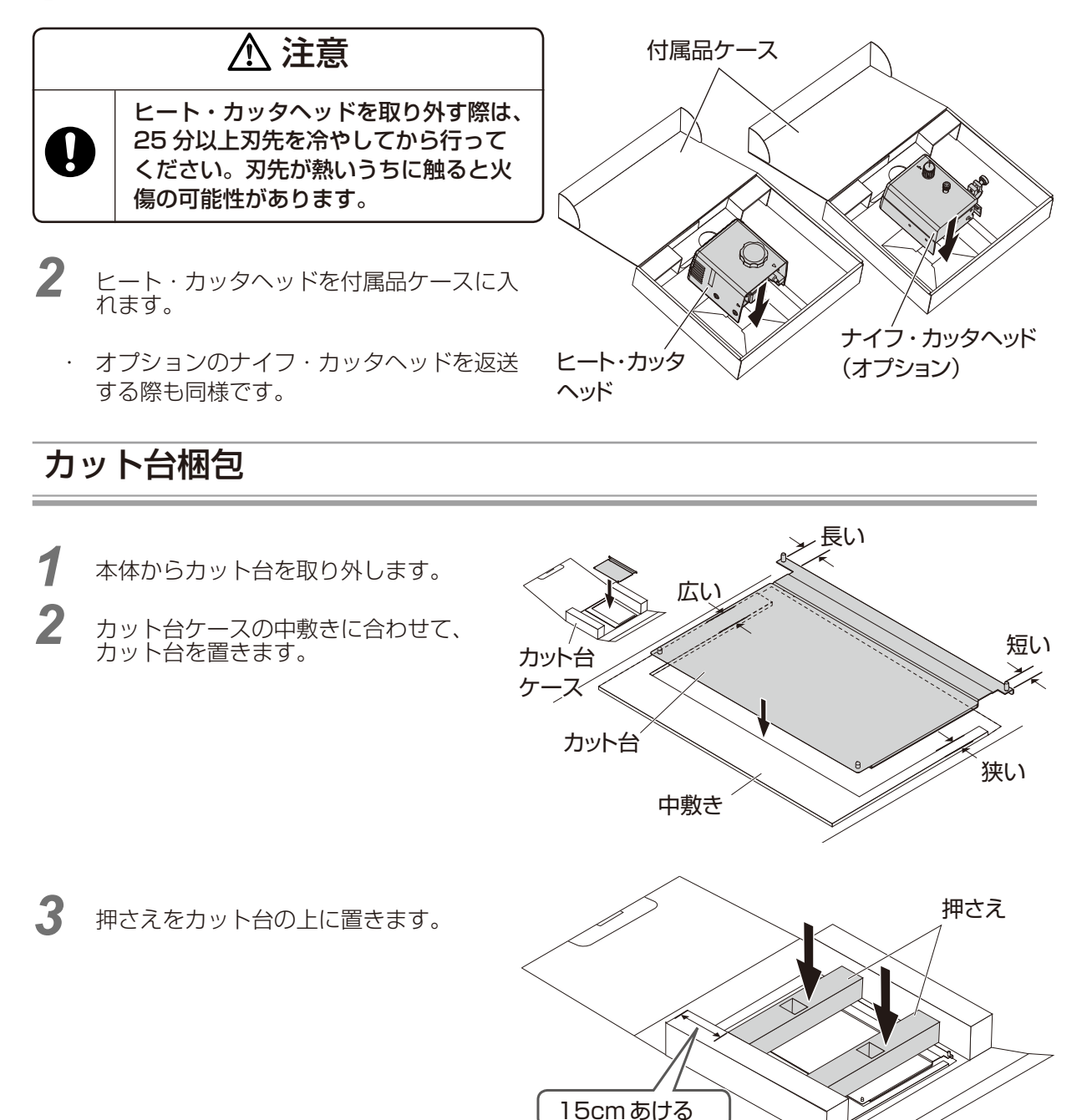

4 フタを閉じます。 押さえの位 押して 置がずれて 折り返す いると折り返 せません。 開き止めを 差し込む 本体袋詰め 1 レールを図の位置に移動します。 <del>n nn nn</del> 0000 ¥ 1 130 mm 330 mm 2 電源コードを束ねて本体の上に載せます。 輪ゴムなどで束ねます。 ของที่ที่ที่สายห \*\*\* 0000 電源コードを液 -----晶画面に乗せな \*\*\_\*\*\*\* いでください。 3 ヘッド緩衝材をカッタヘッド取付部に 被せます。 広い action and and ヘッド緩衝材 カッタヘッド取付部

**4** 本体を袋に入れ、セロテープ3ヶ所で 止めます。

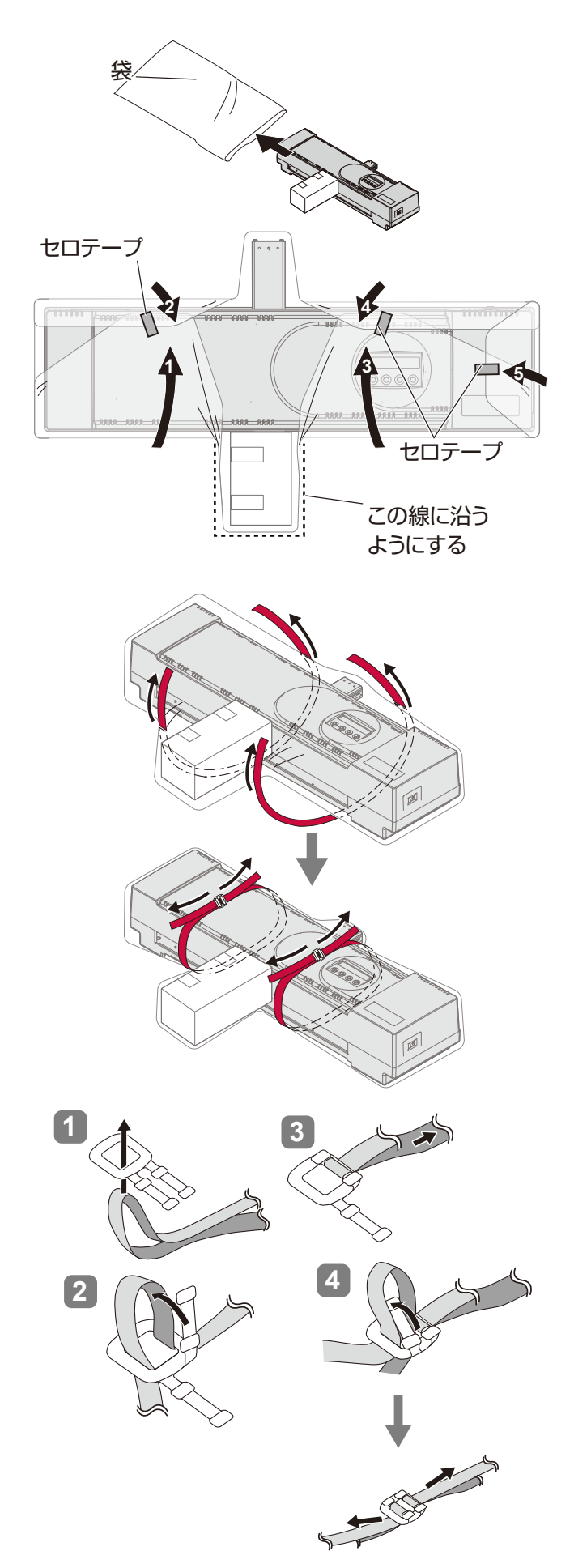

5 本体の下にバンドを2本通し、バンド 固定具で固定します。

 バンドはカッタヘッド取付部に近づけて 締めてください。

## 梱包

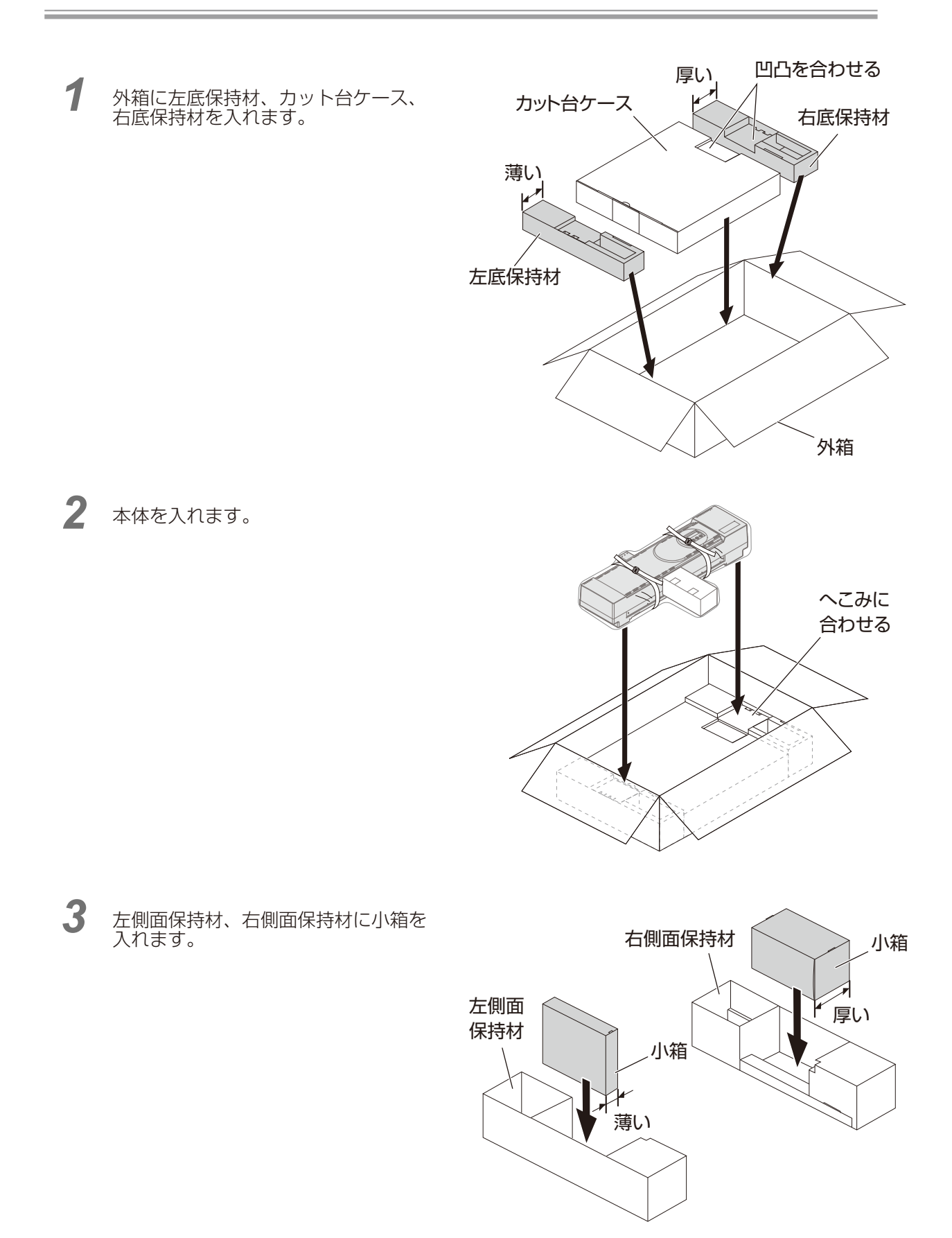

- 4 左側面保持材、右側面保持材を本体の左右 左側面 にかぶせます。
  6 角穴が空いた方を手前に向けてはめこみま
  - 角穴が空いた方を手前に向けてはめこみます。

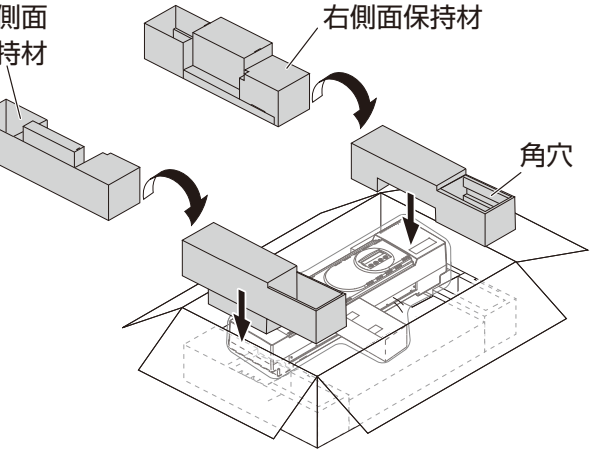

- 5 角穴に付属品ケース2個を差し込みます。
  - ヒート・カッタヘッドやナイフ・カッタヘッ
     ド(オプション)を返送しない場合は、空の付属品ケースを入れてください。

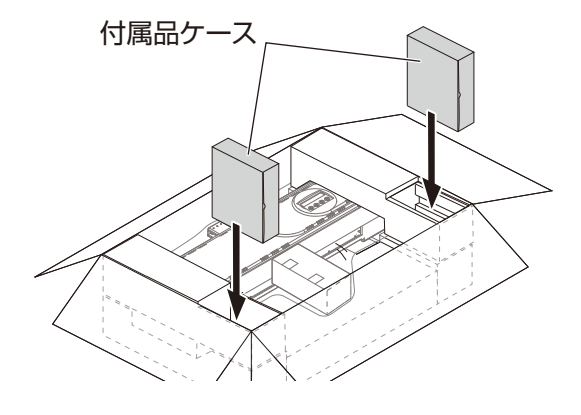

- 6 外箱補強材 A、B を本体の前後に入れます。 外箱補強材 A
  - 四角い切欠きを下に向けて、レールにはめ こみます。

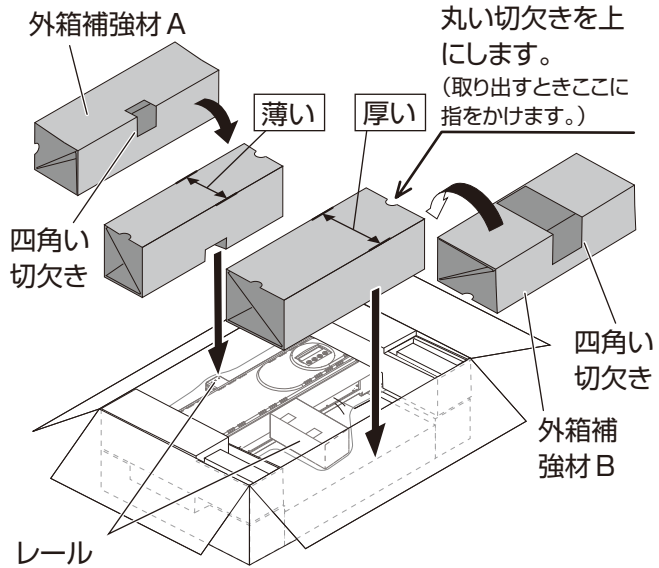

7 外箱を閉じてガムテープ5ヶ所で 封をします。

8 PPバンドがある場合は2~4ヶ所に 巻き付けます。

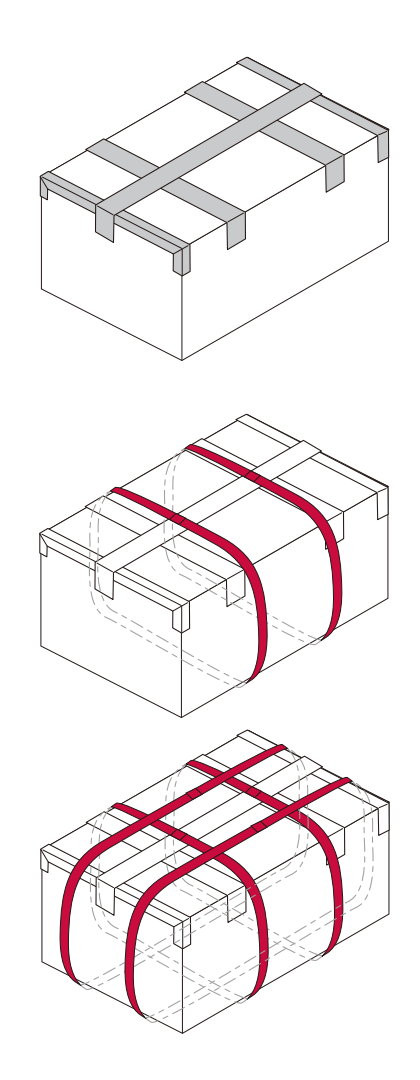